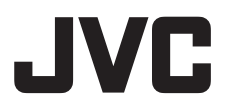

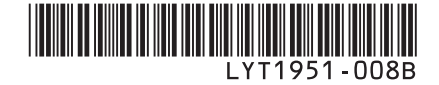

# INSTRUKCJA OBSŁUGI

# KAMERA HD ZTWARDYM DYSKIEM GZ-HD10 E

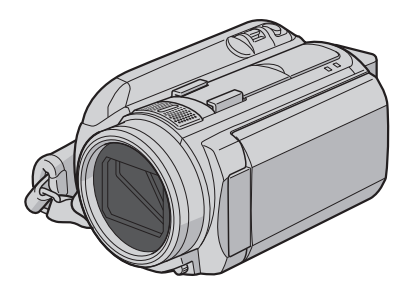

# Szanowny Nabywco, Dziękujemy za zakup niniejszej

Dziękujemy za zakup niniejszej kamery z dyskiem twardym. Przed przystąpieniem do użytkowania kamery prosimy o zapoznanie się z zasadami bezpieczeństwa i środkami ostrożności na stronach 6 i 7.

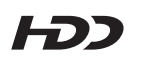

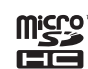

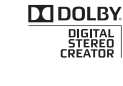

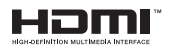

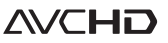

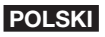

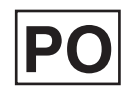

# Przed przystąpieniem do nagrywania naładuj akumulator

Wyłącz kamerę i podłącz akumulator.

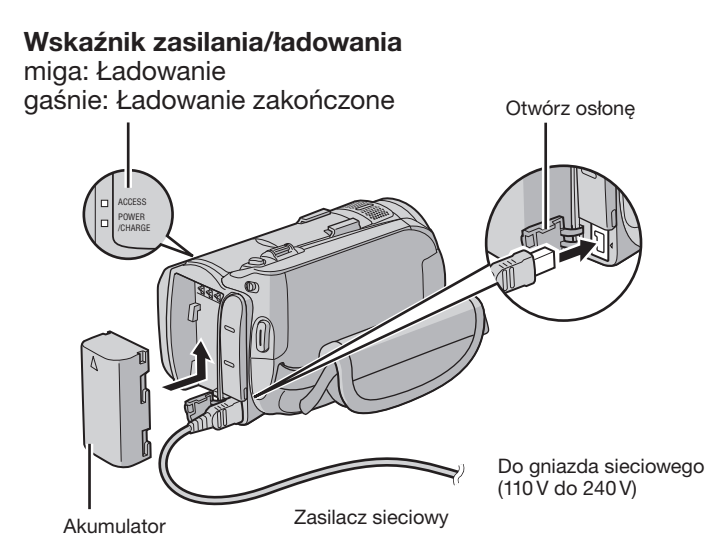

# Otwarcie monitora LCD powoduje włączenie zasilania

Po zakończeniu nagrywania zamknij monitor LCD.

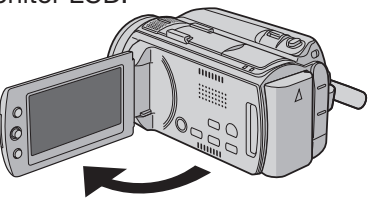

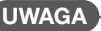

- Przed użyciem naładować akumulator. (17 s. 16)
- Należy używać akumulatorów JVC. W przypadku używania akumulatorów innych niż JVC nie można zagwarantować bezpieczeństwa i parametrów.

Przed przystąpieniem do nagrywania naładuj akumulator i ustaw datę oraz godzinę. Informacje na temat nagrywania materiałów wideo na następnej stronie.

# Przygotowanie

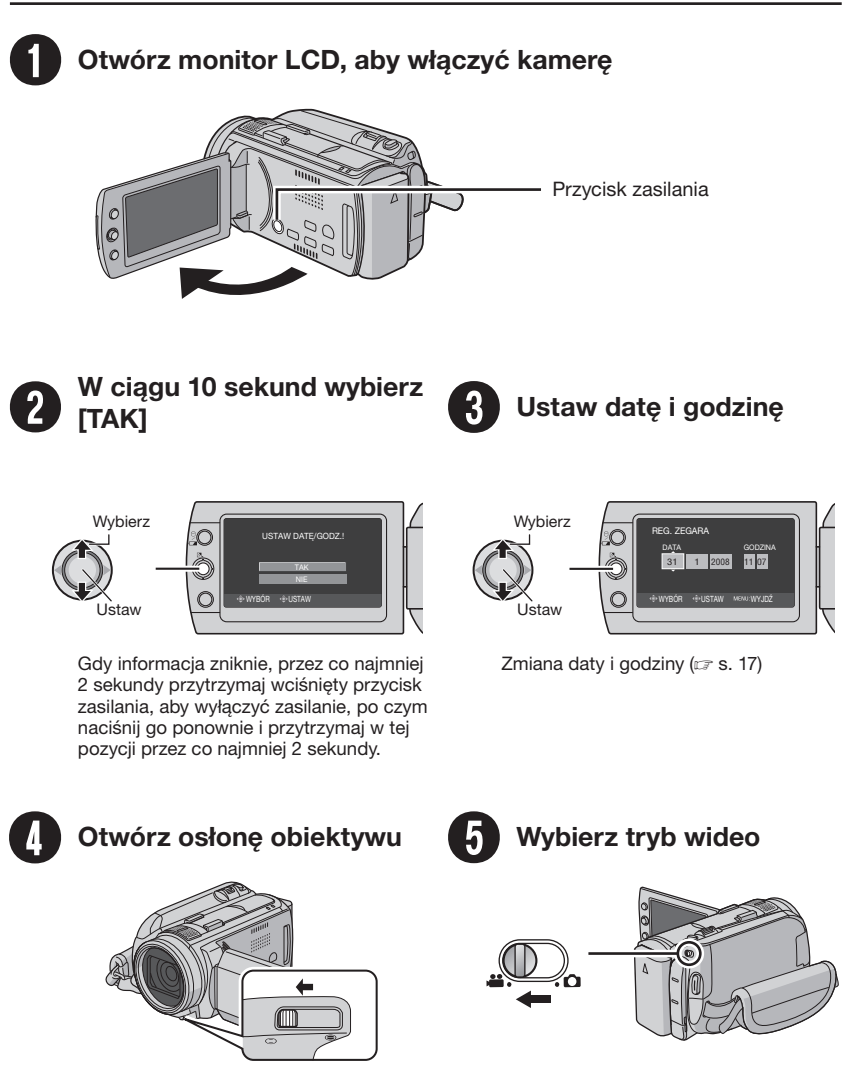

# Nagrywanie materiałów wideo

Przed przystąpieniem do nagrywania ważnego ujęcia wskazane jest wykonanie próbnego nagrania.

## UWAGA

- Opisywana kamera rejestruje materiały wideo w formacie AVCHD.
- Spróbuj najpierw wykonać nagranie z użyciem łatwego trybu [AUTO].

# Wybierz tryb nagrywania SELECT Podczas nagrywania PLAY/REC Trvb zmienia sie przez naciśnięcie przycisku. Wybierz tryb automatyczny Pojawi się wskaźnik AUTO/INFO nagrywania automatycznego. A Tryb zmienia się przez naciśnięcie przycisku (dotyczy tylko trybu nagrywania) Rozpocznij nagrywanie Pozostałe wolne miejsce na dysku twardym Tryb gotowości Jakość obrazu do nagrywania XP [4h59m] 0:01:30 Naciśnięcie przycisku START/STOP uruchamia, REC a ponowne naciśnięcie zatrzymuje nagrywanie. Nagrywanie

# Odtwarzanie

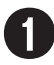

# Wybierz tryb odtwarzania

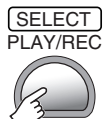

Tryb zmienia się przez naciśnięcie przycisku.

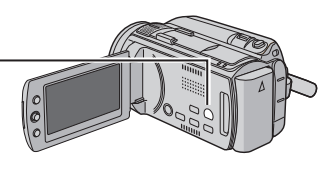

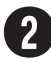

# Wybierz odpowiedni plik

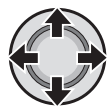

Ekran indeksu

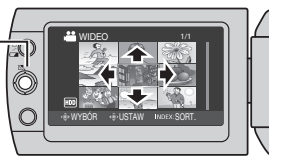

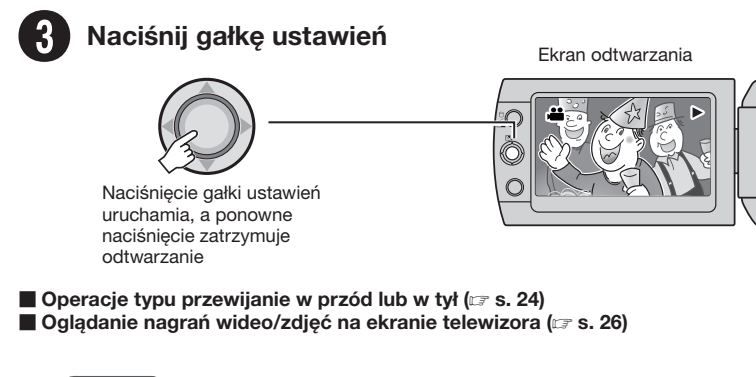

# UWAGA

# Po zakończeniu nagrania należy pamiętać o zrobieniu kopii!

- Kopiowanie plików na płyty DVD (I s. 31)
- •Kopiowanie plików za pomocą magnetowidu/nagrywarki DVD (IF s. 33)
- •Odtwarzanie utworzonej płyty DVD (I s. 32)
- Edycja plików na komputerze (🖙 s. 9)

# Środki ostrożności

#### OSTRZEŻENIE: ABY WYKLUCZYĆ RYŻYKO POŻARU LUB PORAŻENIA, NIE NALEŻY WYSTAWIAĆ URZĄDZENIA NA DZIAŁANIE WODY ANI WILGOCI.

## **OSTRZEŻENIA:**

- Aby uniknąć porażenia prądem elektrycznym, nie wolno otwierać obudowy. Wewnątrz nie ma żadnych części, które wymagają obsługi ze strony użytkownika. Naprawę należy zlecać wykwalifikowanym fachowcom.
- Jeżeli zasilacz prądu zmiennego nie będzie używany przez dłuższy okres czasu, zaleca się odłączenie kabla zasilającego od gniazda sieciowego.

#### UWAGI:

- Tabliczka znamionowa oraz informacja o środkach ostrożności znajdują się na spodzie i/lub z tyłu urządzenia.
- Tabliczka z numerem seryjnym znajduje się na uchwycie akumulatora.
- Dane znamionowe i informacje o środkach ostrożności, dotyczące zasilacza sieciowego, znajdują się na jego wierzchniej i spodniej części.

Nie należy kierować obiektywu bezpośrednio na słońce. Może bowiem dojść do uszkodzenia wzroku, jak również do nieprawidłowego działania wewnętrznych układów elektrycznych. Istnieje również ryzyko pożaru lub porażenia prądem elektrycznym.

## **OSTRZEŻENIE!**

Poniższe uwagi dotyczą zagrożeń związanych z uszkodzeniem kamery i urazami fizycznymi w przypadku użytkownika. Noszenie kamery, trzymając ją za monitor LCD, może doprowadzić do jej upuszczenia lub nieprawidłowego działania. Statywu nie należy używać w przypadku nierównych i niestabilnych powierzchni. Może się on wywrócić i spowodować poważne uszkodzenie kamery.

## **OSTRZEŻENIE!**

Nie zaleca się pozostawiania kamery na wierzchu odbiornika telewizyjnego z podłączonymi kablami (Audio/Video, S-Video itd.), bowiem zaplątanie się w kable może spowodować zsunięcie się kamery i jej uszkodzenie.

# **OSTRZEŻENIE:**

Aby uniknąć porażenia prądem lub uszkodzenia urządzenia, należy najpierw włożyć do oporu mniejszy wtyk kabla zasilającego do zasilacza sieciowego,

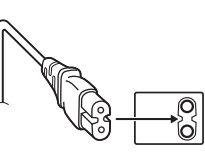

a następnie większą wtyczkę kabla zasilającego do gniazda sieciowego.

#### Ostrzeżenia dotyczące Wymienialnej baterii litowej

Bateria, wykorzystana w tym urządzeniu, może powodować niebezpieczeństwo pożaru lub oparzenia chemicznego w przypadku niewłaściwego obchodzenia się z nią. Nie ładować, nie demontować, nie podgrzewać jej powyżej 100°C, nie wkładać jej do ognia itd. Wymieniaj baterie na nowe firmy Panasonic (Matsushita Electric), Sanyo, Sony lub Maxell CR2025.

Nieprawidłowa wymiana stwarza niebezpieczeństwo eksplozji.

- Zużytą baterię należy natychmiast wyrzucić.
- Trzymać z dala od zasięgu dzieci.
- Nie demontować oraz nie wrzucać jej do ognia.

W przypadku instalacji urządzenia w szafce lub na półce należy upewnić się, że wolna przestrzeń z każdej strony jest wystarczająca, aby zapewnić odpowiednią wentylację (przynajmniej 10 cm po obu stronach, u góry i z tyłu).

Nie należy blokować otworów wentylacyjnych. (Jeśli otwory wentylacyjne zostaną zablokowane gazetą lub ścierką itd., ciepło może nie być odprowadzane.)

Na urządzeniu nie należy stawiać źródeł otwartego ognia, typu płonące świece.

Przy utylizacji zużytych baterii należy wziąć pod uwagę kwestie ochrony środowiska i ściśle przestrzegać miejscowych przepisów i praw określających zasady utylizacji zużytych baterii.

Nie należy dopuścić do pochlapania lub zamoczenia urządzenia.

Nie wolno używać sprzętu w łazience oraz w miejscach, gdzie występuje woda. Na wierzchu urządzenia nie należy również stawiać pojemników z wodą lub innymi płynami (typu kosmetyki lub leki, wazony, doniczki, filiżanki itd.). (Przedostanie się wody lub innej substancji płynnej do wnętrza urządzenia grozi pożarem lub porażeniem prądem elektrycznym.)

# OSTRZEŻENIE:

Akumulator, kamerę z zainstalowanymi bateriami i pilota z zainstalowaną baterią należy chronić przed zbyt wysoką temperaturą, np. bezpośrednim operowaniem promieni słonecznych, ogniem itp.

## OSTRZEŻENIE:

Wtyczka zasilająca powinna być łatwo dostępna.

# Informacje dla użytkowników dotyczące pozbywania się zużytego sprzętu i baterii

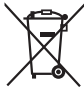

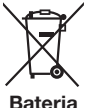

Produkty

Uwaga:

Oznaczenie Pb, znajdujące się pod symbolem baterii wskazuje, że ta bateria zawiera ołów.

## [Kraje Unii Europejskiej]

Symbole przedstawione obok oznaczają, że sprzętu elektrycznego i elektronicznego oraz baterii po zakończeniu okresu ich eksploatacji nie należy wyrzucać razem z odpadami gospodarczymi. Należy je natomiast odnosić do specjalnie do tego przeznaczonych punktów odbioru urządzeń elektrycznych i elektronicznych, jak również baterii, w celu ich odpowiedniego przerobu, odzysku i recyklingu zgodnie z krajowym ustawodawstwem oraz w zgodzie z Dyrektywami 2002/96/EC i 2006/66/EC.

Dbając o prawidłowe pozbywanie się takich produktów, przyczyniasz się do ochrony zasobów naturalnych i zmniejszasz negatywny wpływ oddziaływania na środowisko i zdrowie ludzi, zagrożone niewłaściwym traktowaniem odpadów elektronicznych.

Szczegółowe informacje dotyczące punktów zbiórki i powtórnego przerobu takich produktów można uzyskać u władz lokalnych, w firmach zajmujących się zagospodarowaniem odpadów lub w sklepie, w którym zakupiono produkt.

Zgodnie z krajowym ustawodawstwem, w przypadku nieprawidłowego usuwania wspomnianych odpadów mogą być nakładane kary.

#### [Użytkownicy biznesowi]

Jeśli zaszła potrzeba pozbycia się niniejszego produktu, prosimy zajrzeć na strony <u>www.jvc-</u> <u>europe.com</u>, aby uzyskać informacje o możliwości jego odbioru.

#### [Kraje poza Unią Europejską]

Takie symbole są ważne tylko w Unii Europejskiej. W razie konieczności pozbycia się takich przedmiotów prosimy postępować zgodnie z lokalnymi przepisami lub innymi zasadami postępowania ze zużytym sprzętem elektrycznym i elektronicznym oraz bateriami, obowiązującymi w państwa kraju.

# Pamiętać należy również, że kamera jest przeznaczona tylko do użytku prywatnego.

Wykorzystywanie komercyjne bez odpowiedniej zgody jest zakazane. (Nawet jeżeli wydarzenie takie jak pokaz, występ, czy wystawa, zostanie nagrane do użytku osobistego, zaleca się usilnie, aby wcześniej uzyskać zezwolenie.)

#### Znaki handlowe

- AVCHD i logotyp AVCHD to znaki towarowe firmy Matsushita Electric Industrial Co., Ltd. i Sony Corporation.
- Wyprodukowano na licencji Dolby Laboratories. Nazwa Dolby i symbol podwójnej litery D są znakami towarowymi firmy Dolby Laboratories.
- x.v.Colour™ jest znakiem handlowym firmy Sony Corporation.

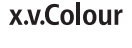

- HDMI jest znakiem handlowym HDMI Licensing, LLC.
- Windows® jest zastrzeżonym znakiem towarowym albo znakiem towarowym firmy Microsoft corporation w Stanach Zjednoczonych i/lub w innych krajach.
- Macintosh jest zastrzeżonym znakiem towarowym firmy Apple Inc.
- Pozostale nazwý produktów i firm wymieniane w instrukcji są znakami towarowymi i/ lub zastrzeżonymi znakami towarowymi odpowiednich właścicieli.

# Spis treści

# PRZYGOTOWANIA

| Wyposażenie<br>Przygotowanie pilota do pracy<br>Mocowanie filtra rdzeniowego do przew<br>zasilacza                                                          | <b>10</b><br>11<br>odu<br>11           |
|----------------------------------------------------------------------------------------------------|----------------------------------------|
| Indeks                                                                                                    | 12                                     |
| Wskaźniki na monitorze LCD                                                                                                    | 14                                     |
| Niezbędne ustawienia wstępne<br>Ładowanie akumulatora<br>Sprawdzanie stanu naładowania<br>akumulatora<br>Ustawianie daty i godziny<br>Ustawianie języka     | <b>16</b><br>16<br>16<br>17<br>17      |
| Inne ustawienia<br>Regulacja uchwytu<br>Mocowanie paska<br>Osłona obiektywu<br>Mocowanie na statywie<br>Korzystanie z karty microSD<br>Zmiana ustawień menu | 18<br>18<br>18<br>18<br>18<br>19<br>19 |

# NAGRYWANIE

| Nagrywanie plików                   | 20 |
|-------------------------------------|----|
| Nagrywanie materiałów wideo         | 20 |
| Rejestrowanie zdjęć                 | 21 |
| Praca z zoomem                      | 22 |
| Lampa LED                           | 22 |
| Przypisywanie plików do tematów     | 22 |
| Nagrywanie reczne                   | 23 |
| Włączenie trybu nagrywania ręcznego | 23 |
| Program automatycznej ekspozycji    | 23 |
| Ustawienia ręczne w menu            | 23 |

# ODTWARZANIE

| Odtwarzanie plików                         | <b>24</b> |
|--------------------------------------------|-----------|
| Odtwarzanie materiałów wideo               | 24        |
| Odtwarzanie zdieć                          | 25        |
| Oglądanie obrazów na ekranie<br>telewizora | 26        |
| Połączenie z telewizorem                   | 26        |
| Operacja odtwarzania                       | 27        |

# EDYCJA/DRUKOWANIE

| Zarządzanie plikami                      | 28 |
|------------------------------------------|----|
| Przechwytywanie zdjęcia z kadru nagrania |    |
| wideo                                    | 28 |
| Usuwanie/ochrona plików                  | 28 |
| Zmiana przypisania tematu                | 29 |
| Dzielenie plików                         | 29 |
| Listy odtwarzania                        | 30 |
| Tworzenie list odtwarzania               | 30 |

# KOPIOWANIE

| Kopiowanie plików                        | .31 |
|------------------------------------------|-----|
| Kopiowanie/przenoszenie plików           | 31  |
| Kopiowanie plików z kamery za pomocą     |     |
| nagrywarki DVD                           | 31  |
| Kopiowanie w standardowej rozdzielczości | 33  |

# MER INFORMASJON

| Rozwiązywanie problemów | .34 |
|-------------------------|-----|
| Informacje ostrzegawcze | .36 |
| Dane techniczne         | .37 |
| Ostrzeżenia             | .39 |
| Skorowidz               | .44 |

# OBSŁUGA Z POZIOMU KOMPUTERA

# W przypadku systemu Windows

Informacje na ten temat można znaleźć w PC OPERATION GUIDE na dołączonej płycie CD-ROM.

<sup>①</sup> Włóż do komputera dołączoną płytę CD-ROM. Po krótkiej chwili pojawi się ekran [Software Setup]. Jeżeli ekran [Software Setup] nie pojawi się, w oknie [Mój komputer] kliknij dwukrotnie ikonę CD-ROM.

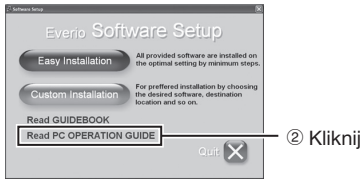

# UWAGA

W celu uzyskania informacji na temat wymagań systemowych dołączonego oprogramowania, należy skorzystać z PC OPERATION GUIDE.

W celu zapoznania się ze szczegółami, proszę skorzystać z Poradnika użytkownika lub Pomocy oprogramowania.

# W przypadku systemu Macintosh

- 1 Włóż do komputera dołączoną płytę CD-ROM.
- 2 Kliknij dwukrotnie ikonę napędu CD-ROM.
- ③ Kliknij dwukrotnie plik "Start.pdf" w folderze "PC guide".
- ④ Kliknij właściwy język.

# UWAGI

- Do odczytu plików PDF wymagany jest zainstalowany program Adobe<sup>®</sup> Acrobat<sup>®</sup> Reader<sup>™</sup> lub Adobe<sup>®</sup> Reader<sup>®</sup>. Program Adobe<sup>®</sup> Reader<sup>®</sup> można znaleźć w witrynie internetowej firmy Adobe: <u>http://www.adobe.com/</u>
- Więcej informacji na temat obsługi można znaleźć w instrukcji GUIDEBOOK i PC OPERATION GUIDE na dołączonej płycie CD-ROM.

# Informacje wstępne

## Tworzyć kopie zapasowe ważnych danych

Wskazane jest kopiowanie ważnych danych na płytę DVD lub inny nośnik w celach archiwizacyjnych. (III s. 31) Firma JVC nie ponosi żadnej odpowiedzialności za utracone dane.

#### Wykonać próbne nagranie

Przed przystąpieniem do nagrywania ważnych materiałów należy wykonać nagranie próbne i odtworzyć je w celu sprawdzenia, czy obraz i dźwięk zostały prawidłowo zarejestrowane.

#### Zresetować kamerę, jeżeli nie działa prawidłowo

Opisywaną kamerą steruje mikrokomputer. Mikrokomputer może działać niewłaściwie pod wpływem takich czynników jak szumy lub zakłócenia elektromagnetyczne. Jeżeli kamera nie działa prawidłowo, należy ją zresetować.

#### Środki ostrożności w zakresie obchodzenia się z akumulatorami

- Należy używać akumulatorów JVC BN-VF808U/VF815U/VF823U.
- Jeżeli kamera została poddana działaniu wyładowania elektrostatycznego, przed ponownym użyciem należy ją wyłączyć.

#### W przypadku usterki natychmiast zaprzestać użytkowania kamery i zasięgnąć porady miejscowego przedstawiciela JVC

- Jeżeli podczas pracy wystąpi problem z kartą microSD, kartę razem z kamerą należy dostarczyć do serwisu. Jeżeli zabraknie jednego z tych dwóch elementów, nie można będzie określić przyczyny usterki ani przeprowadzić naprawy we właściwy sposób.
- W trakcie naprawy lub przeglądu kamery nagrane na niej dane mogą ulec skasowaniu. Przed oddaniem kamery do serwisu należy zawsze zrobić kopie zapasowe wszystkich danych.

Kamera może być w sklepie używana do demonstracji, dlatego fabrycznie ustawiony jest tryb demonstracyjny Aby wyłączyć tryb demonstracyjny, należy ustawić [TRYB DEMO] na [WYŁ.].

Nie zasłaniać wentylatora (27 s. 12 6), (3) Przegrzanie kamery może spowodować jej awarię.

# Wyposażenie

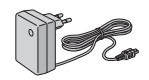

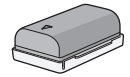

Zasilacz sieciowy AP-V17E

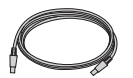

Akumulator BN-VF808U

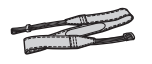

Kabel USB

Pasek na ramię (c s. 18)

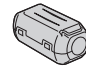

**Bateria litowa** CB2025 Zamontowana w pilocie.

Filtr rdzeniowy (🖙 s. 11)

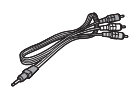

Kabel audio/wideo

(🖙 s. 27, 33)

Kabel komponentowy (🖙 s. 26)

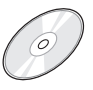

(🖙 s. 9)

Płyta CD-ROM

Pilot RM-V750U (C s. 11)

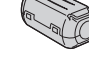

# UWAGA

Do podłączeń należy używać wyłącznie kabli znajdujących się w zestawie. Nie wolno używać innych kabli.

# Przygotowanie pilota do pracy

W zakupionym z kamerą pilocie zdalnego sterowania znajduje się bateria. Przed użyciem należy usunąć izolację.

# Obszar działania wiązki podczerwieni Czujnik zdalnego sterowania

Efektywna odległość: Maks. 5 m

#### UWAGA

W przypadku bezpośredniego oddziaływania promieni słonecznych lub innego silnego źródła światła na czujnik, emitowana wiązka podczerwieni może powodować wykonywanie błędnych poleceń lub brak reakcji.

## Wkładanie baterii

Wyciągnij gniazdo baterii naciskając na języczek blokady.

## Języczek blokady

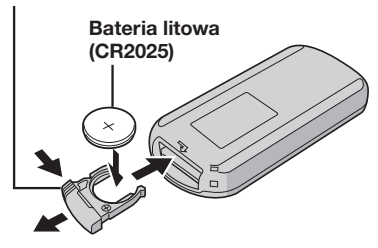

# Mocowanie filtra rdzeniowego do przewodu zasilacza

Filtr rdzeniowy zmniejsza zakłócenia. Do kamery podłącz końcówkę kabla z filtrem rdzeniowym.

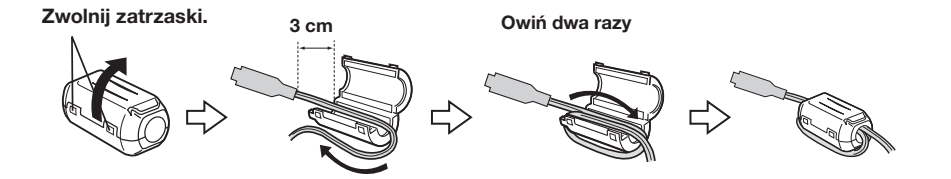

# Indeks

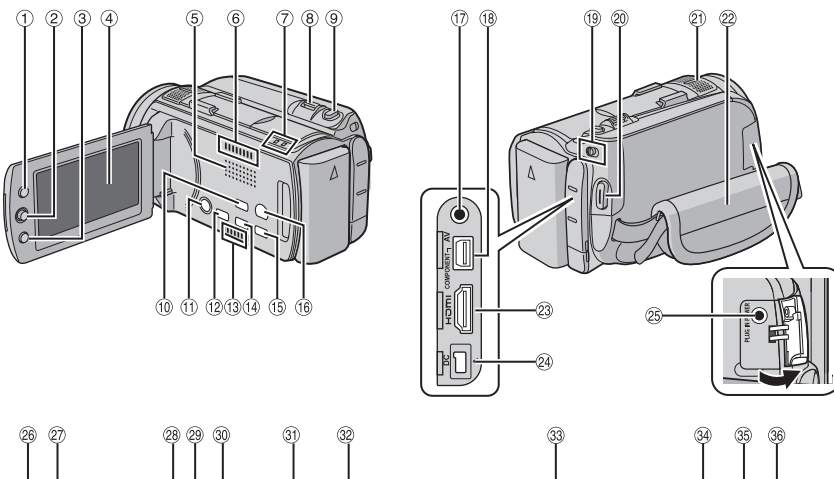

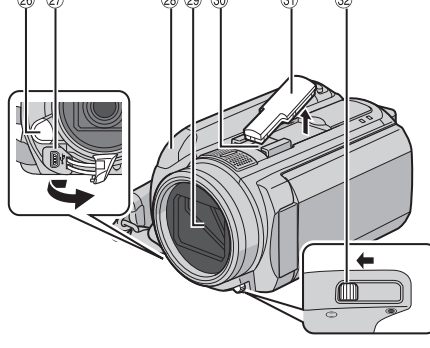

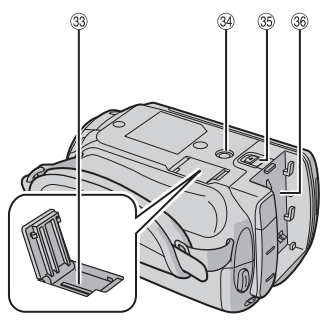

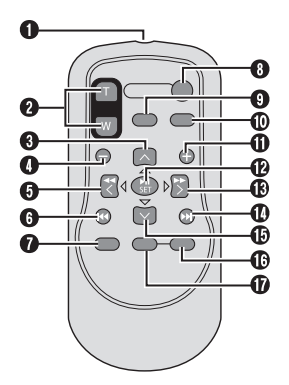

# UWAGI

 Monitor LCD można obracać w zakresie 270°.

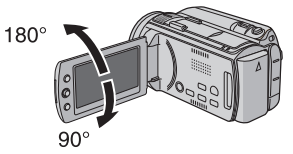

- Włączanie/wyłączanie kamery Kamerę można również włączyć/wyłączyć otwierając lub zamykając monitor LCD.
- Podczas nagrywania należy uważać, aby nie przesłaniać czujników <sup>(2)</sup>, <sup>(2)</sup> i <sup>(3)</sup>.

# Kamera

- Przycisk indeksu [INDEX]/Przycisk wolnego miejsca/Przycisk stanu akumulatora [ □/□ ] (IF s. 16)
- ② Dźwignia ustawień
  - Przesunięcie w stronę ∧ : Pomijanie do tyłu (☞ s. 24)/Góra/ Kompensacja przeciwoświetlenia [ 🐼 ]
  - Przesunięcie w stronę ∨ : Pomijanie do przodu (⊯ s. 24)/Dół/ Ręczne ustawianie ostrości [FOCUS]
  - Przesunięcie w stronę < : Podgląd do tyłu (☞ s. 24)/Lewo/ Oświetlenie [LIGHT] (☞ s. 22)
  - Przesunięcie w stronę > : Podgląd do przodu (27 s. 24)/Prawo/ Program AE [PROGRAM AE] (27 p. 23) Naciśniecie:
    - Odtwarzanie/Pauza (I s. 24)
- 3 Przycisk menu [MENU]
- Monitor LCD
- ⑤ Głośnik
- ⑥ Wylot powietrza
- Lampka dostępu [ACCESS] (Miga podczas otwierania plików. W trakcie uzyskiwania dostępu do plików nie wolno wyłączać zasilania kamery albo wyjmować akumulatora bądź odłączać zasilacza.) Lampka zasilania/ładowania [POWER/CHARGE] (Miga podczas ładowania akumulatora.)
- ⑧ Dźwignia zoomu (przybliżanie/oddalanie) [W ➡, T Q] (☞ s. 22) Regulacja głośności [-VOL+] (☞ s. 24)
- Przycisk zwolnienia migawki [SNAPSHOT] (
   [s. 21)
   [s. 21)
- <sup>(0)</sup> Przycisk zmiany trybu automatyczny/ ręczny [AUTO] (I s. 23)/Przycisk informacji [INFO]
- IPrzycisk zasilania (Naciśnięcie i przytrzymanie tego przycisku powoduje wyłączenie kamery.)
- Przycisk bezpośredniego dostępu do płyty [DIRECT DISC]/ Przycisk pomocy przy ustawianiu ostrości [FOCUS ASSIST]
- Wlot powietrza
- <sup>(i)</sup> Przycisk bezpośredniej kopii zapasowej [DIRECT BACK UP]/ Przycisk szybkiego przeglądania [QUICK REVIEW] (I) s. 20, 21)
- 15 Przycisk kasowania [ 16]
- <sup>(6)</sup> Przycisk zmiany trybu odtwarzanie/ nagrywanie [PLAY/REC] (I s. 20, 21)
- ⑦ Gniazdo Audio/Wideo [ÅV] (I s. 27, 33)
- 18 Złącze komponentowe [COMPONENT] (I s. 26)
- 19 Przełącznik trybu [11, 10]

- Przycisk rozpoczęcia/zakończenia nagrywania materiału wideo [START/STOP] (I s. 20)
- Mikrofon stereo
- Pasek uchwytu (C s. 18)
- 2 Złącze HDMI [HDMI] (
   s. 26)
- ④ Gniazdo zasilania (prądem stałym) [DC] (IF s. 16)
- ③ Gniazdo mikrofonu [MIC]
- <sup>26</sup> Lampa LED
- ② Gniazdo USB [ § ]
- <sup>(a)</sup> Czujnik zdalnego sterowania (CF s. 11)
- ③ Osłona obiektywu/Obiektyw
- ③ Stopka (do podłączenia zewnętrznego mikrofonu itp.)
- ③ Osłona stopki
- ③ Przełącznik osłony obiektywu [〇, 〇] (CF s. 18)
- 3 Gniazdo karty microSD (I s. 19)
- 3 Gniazdo mocowania statywu (🖙 s. 18)
- <sup>36</sup> Przycisk odłączania akumulatora [BATT.] (CF s. 16)
- 36 Mocowanie akumulatora

# Pilot

- Okienko nadajnika podczerwieni
- Przyciski ZOOM (T/W przybliżanie/oddalanie) (Zbliżanie/oddalanie w trakcie odtwarzania.)
- Przycisk Góra Przycisk obrotu (kierunek przeciwny do ruchu wskazówek zegara)
- Przycisk pomijania do tyłu
- 9 Przycisk Lewo
- Przycisk Wstecz
- Przycisk PLAYLIST
- Przycisk START/STOP
- Przycisk SNAPSHOT
- Przycisk INFO
- Przycisk pomijania do przodu
- Przycisk PLAY/PAUSE
- Przycisk Prawo
- Przycisk Dalej
- Przycisk Dół Przycisk obrotu (kierunek zgodny z ruchem wskazówek zegara)
- Przycisk INDEX
- Przycisk DATE

## UWAGA

W trakcie korzystania z zoomu w trybie odtwarzania powiększony obszar można przesuwać za pomocą przycisku góra/dół/lewo/prawo.

# Wskaźniki na monitorze LCD

#### Podczas nagrywania filmów i robienia zdjeć 1234 (5)(6)20 A 📰 1080p REVIEW ±0 (19) $\overline{7}$ LOA 200X ПΤ FOCUS (8) 1/4000 (18) (17 (9) (16) -(10) 1+ (TE (15) 16:55 1 (14) 20.01.2008 (13) (12)

- Wskaźnik wybranego trybu nagrywania (CF s. 23)
- 2 Wskaźnik trybu Tele Macro
- ③ Orientacyjna wartość zbliżenia
- ④ Sygnał 1080p
- 5 Przycisk szybkiego przeglądania
- 6 Wskaźnik zbliżenia
- ⑦ Wskaźnik pomocy w ustawianiu ostrości
- ⑨ Wskaźnik kontroli jasności/ostrości
- Wskaźnik akumulatora
- 1 Data/godzina
- 12 Wskaźnik ręcznego ustawiania ostrości
- 13 Podświetlenie monitora
- Wskaźnik wybranego nośnika zapisu
- <sup>(5)</sup> Wskaźnik wykrywania upadku (Pojawia się, gdy opcja [CZUJNIK UPADKU] jest ustawiona na [WYŁ.].)
- <sup>(i)</sup> Wskaźnik trybu z efektami
- 🗇 Wskaźnik trybu programu AE (🖙 s. 23)
- 18 Wskaźnik balansu bieli
- 19 Wskaźnik lampy LED (II s. 22)
- 2 ±0 : Wskaźnik korekcji ekspozycji
  - : Wskaźnik kompensacji przeciwoświetlenia
  - Wskaźnik punktowego pomiaru ekspozycji
  - I: Wskaźnik blokady przysłony

# Tylko podczas nagrywania materiałów wideo

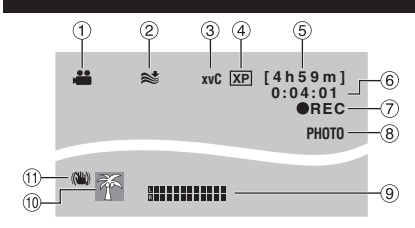

- 1 Wskaźnik trybu (🖙 s. 20)
- ② Wskaźnik wyciszania szumu wiatru
- ③ Funkcja x.v.Colour™
- ④ Jakość obrazu
- ⑤ Pozostały czas (I s. 20, 38)
- ⑥ Licznik
- REC : (Pojawia się podczas nagrywania.)
   (IF s. 20)

• II : (Pojawia się w trybie gotowości do nagrywania.)

- ⑧ Wskaźnik fotografowania (I s. 20)
- (9) Wskaźnik poziomu wejściowego mikrofonu
- 🕕 Wskaźnik tematu (🖙 s. 22)
- Wskaźnik cyfrowego stabilizatora obrazu (DIS) (Pojawia się, gdy opcja [STAB. OBR.] jest ustawiona na [WYŁ.].)

# Tylko podczas robienia zdjęć

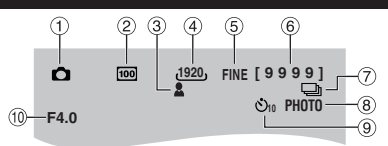

- 1) Wskaźnik trybu (🖙 s. 21)
- ② Czułość ISO (KOREKCJA): Brak wskaźnika przy ustawieniu [AUTO].
- ③ Wskaźnik ostrości (I s. 21)
- ④ Rozmiar obrazu
- ⑤ Jakość obrazu
- ⑥ Pozostała liczba zdjęć (🖙 s. 38)
- Wskaźnik trybu zdjęć seryjnych
   Wskaźnik trybu zdjęć z różnym czasem ekspozycji
- ⑧ Wskaźnik fotografowania (I s. 21)
- 9 Wskaźnik samowyzwalacza
- 1 Wartość przysłony (liczba F)

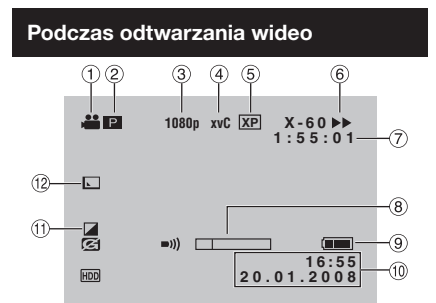

- 1 Wskaźnik trybu (🖙 s. 24)
- P: Wskaźnik odtwarzania z listy (Pojawia się podczas odtwarzania materiałów z listy.)
   Sygnał 1080p
- ④ Sygnar 1000p
   ④ Funkcia x.v.Colour™
- Jakość obrazu
- ⑥ Tryb odtwarzania (☞ s. 24)
  - ►: Odtwarzanie
  - II: Pauza
  - ▶ : Wyszukiwanie do przodu
  - ◄: Wyszukiwanie do tyłu
  - III : Odtwarzanie w zwolnionym tempie do przodu
  - Il: Odtwarzanie w zwolnionym tempie do tyłu

(Liczba z lewej strony oznacza prędkość odtwarzania.)

- ⑦ Licznik
- ⑧ Wskaźnik poziomu głośności
- 9 Wskaźnik akumulatora
- 1 Data/godzina
- 1) Wskaźnik trybu z efektami
- Wskaźnik efektu płynnego wyłaniania się/ zanikania obrazu

# Podczas wyświetlania zdjęć

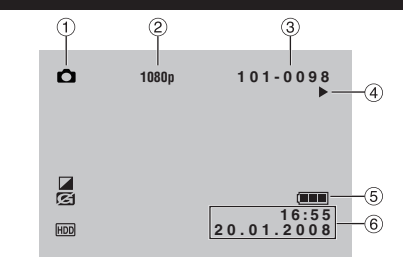

- 1) Wskaźnik trybu (🖙 s. 25)
- ② Sygnał 1080p
- ③ Numer folderu/pliku
- ④ Wskaźnik odtwarzania pokazu slajdów (IIF s. 25)
- 5 Wskaźnik akumulatora
- ⑥ Data/godzina

# Informacje pomocnicze dotyczące obsługi

W trakcie wyświetlania menu itp. u dołu ekranu podawane są informacje pomocnicze dotyczące obsługi.

WYBÓR WYBÓR

# Niezbędne ustawienia wstępne

# Ładowanie akumulatora

- Zamknij monitor LCD, aby wyłączyć kamerę.
- 2 Zamocuj akumulator.

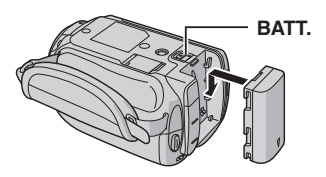

**3** Podłącz zasilacz sieciowy.

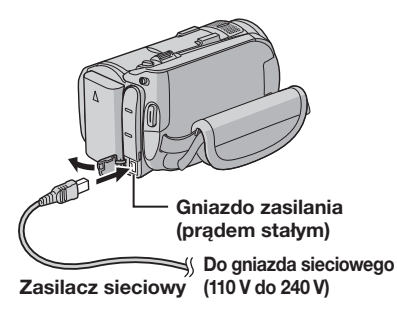

- Lampka zasilania/ładowania zaczyna migać, sygnalizując rozpoczęcie ładowania.
- Zgaśnięcie lampki sygnalizuje zakończenie operacji ładowania.

## Wymagany czas ładowania/nagrywania (orientacyjny)

\* Gdy wyłączona jest lampa LED, a podświetlenie monitora jest ustawione w trybie [STANDARD].

| Akumulator                | Czas ładowania  | Czas<br>nagrywania |
|---------------------------|-----------------|--------------------|
| BN-VF808U<br>(w zestawie) | 1 godz. 30 min. | 1 godz. 00 min.*   |
| BN-VF815U                 | 2 godz. 40 min. | 2 godz. 00 min.*   |
| BN-VF823U                 | 3 godz. 50 min. | 3 godz. 05 min.*   |

# UWAGA

Rzeczywisty czas nagrywania może ulec skróceniu w zależności od warunków zapisu, na przykład podczas nagrywania ujęć z szybkim ruchem.

# Odłączanie akumulatora

Przesuń i przytrzymaj przycisk **BATT**. (czynność **2**), a następnie wyjmij akumulator.

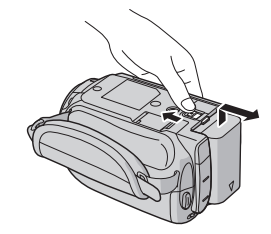

# UWAGI

- •Kamery można także używać z samym zasilaczem.
- Nie wolno ciągnąć za kabel ani zginać wtyczki i kabla zasilacza. Można w ten sposób uszkodzić zasilacz.

# Sprawdzanie stanu naładowania akumulatora

## Przygotowanie:

- •Zamknij monitor LCD, aby wyłączyć kamerę.
- Zamocuj akumulator.

Tryb 端: naciśnij dwukrotnie INDEX. Tryb 🛋: naciśnij INDEX.

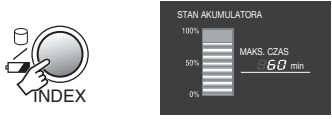

Szybkie naciśnięcie i zwolnienie przycisku spowoduje wyświetlenie informacji o stanie naładowania akumulatora przez ok. 3 sekundy, natomiast przytrzymanie wciśniętego przycisku przez kilka sekund spowoduje wyświetlenie tych informacji przez ok. 15 sekund.

#### Powrót do normalnego ekranu Naciśnij INDEX.

## UWAGA

Wyświetlany czas nagrywania należy traktować jako orientacyjny. Jego wartość jest podawana w zaokrągleniu do 10 minut.

# Ustawianie daty i godziny

- Otwórz monitor LCD, aby włączyć kamerę.
- 2 Naciśnij MENU.

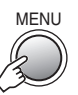

# **3** Wybierz [PODSTAW. USTAWIENIA].

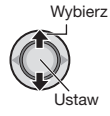

| 🛗 MENU                     |         |
|----------------------------|---------|
| IBI WZMOCNIENIE            | AGC     |
| x.v.Color                  | <b></b> |
| (1) ZAREJESTR. ZDARZENIE   |         |
| 1 PODSTAW. USTAWIENIA      |         |
|                            | _11     |
| ⊕USTAW MENU:W <sup>1</sup> | /JDŹ 🗍  |

# 4 Wybierz [REG. ZEGARA].

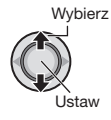

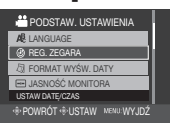

5 Ustaw datę i godzinę.

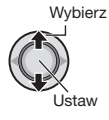

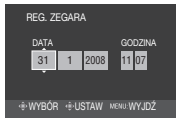

Powtórz czynności opisane w tym punkcie, aby wprowadzić miesiąc, dzień, rok, godzinę i minuty.

#### ■ Powrót do poprzedniego ekranu Przesuń dźwignie ustawień w kierunku <.

Przesun dzwignię ustawien w kierunku <.

**Zakończenie pracy z danym ekranem** Naciśnij **MENU**.

## UWAGA

Jeżeli data i godzina nie zostaną ustawione, wówczas ekran [USTAW DATĘ/GODZ.!] pojawia się po każdorazowym włączeniu kamery.

# Ustawianie języka

Język informacji wyświetlanych na ekranie można zmienić.

Otwórz monitor LCD, aby włączyć kamerę.

# 2 Naciśnij MENU.

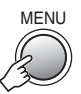

**3** Wybierz [PODSTAW. USTAWIENIA].

Wybierz

| 📇 MENU                 | ł  |
|------------------------|----|
| R WZMOCNIENIE          | 1  |
| ef x.v.Color           |    |
| 2 ZAREJESTR. ZDARZENIE | 1  |
| \$ PODSTAW. USTAWIENIA | 11 |
|                        |    |
| USTAW MEAN: WYJD.      |    |
| SI PODSTAW. USTAWIENIA | 2  |

# 4 Wybierz [LANGUAGE].

Ustaw

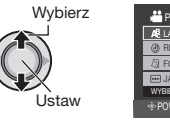

| 💾 PODSTAW. USTAWIENIA |  |
|-----------------------|--|
| A LANGUAGE            |  |
| @ REG. ZEGARA         |  |
| [2] FORMAT WYŚW. DATY |  |
| I JASNOŚĆ MONITORA    |  |
| WYBIERZ JĘZYK         |  |
|                       |  |

# 5 Wybierz odpowiedni język.

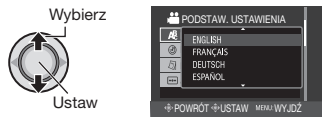

- Powrót do poprzedniego ekranu Przesuń dźwignię ustawień w kierunku <.</p>
- Zakończenie pracy z danym ekranem Naciśnij MENU.

# Inne ustawienia

# Regulacja uchwytu

Otwórz klapkę i wyreguluj pasek uchwytu.

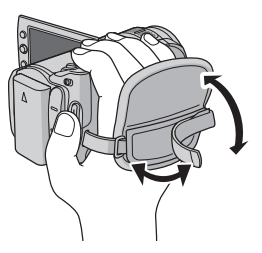

# Mocowanie paska

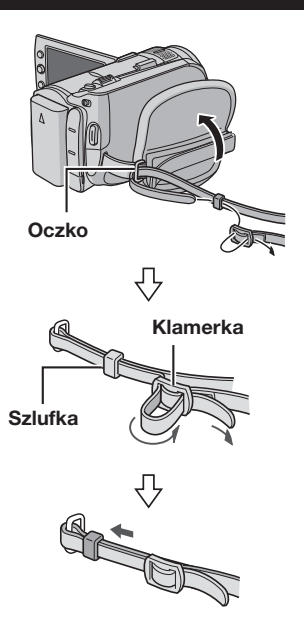

# Osłona obiektywu

Gdy kamera nie jest używana, osłona obiektywu, zapewniająca jego ochronę, powinna być zamknięta.

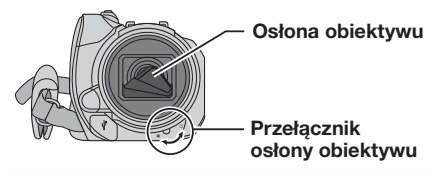

## UWAGA

Nie należy zbyt mocno dociskać osłony obiektywu. Można w ten sposób uszkodzić obiektyw.

# Mocowanie na statywie

Aby zamocować kamerę na statywie, wyrównaj otwór na kołek w kamerze z kołkiem ustalającym głowicy statywu, a gniazdo mocowania w kamerze ze śrubą głowicy statywu, a następnie obracaj kamerą zgodnie z ruchem wskazówek zegara.

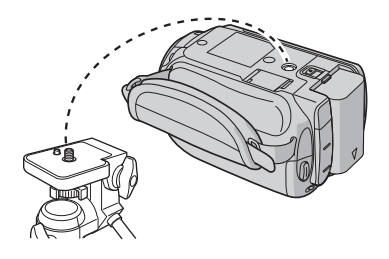

# UWAGA

Statywu nie należy używać na nierównej i niestabilnej powierzchni. Może się bowiem wywrócić i spowodować poważne uszkodzenie kamery.

# Korzystanie z karty microSD

Chcąc nagrywać na kartę microSD, należy wykonać poniższe trzy czynności.

- Działanie zostało sprawdzone w przypadku następujących kart microSD.
  - Panasonic
  - TOSHIBA
  - SanDisk
  - ATP

## Nagrywanie materiałów wideo:

Karta microSD zgodna z klasą 4 lub 6 (4 GB, 8 GB)

## Rejestrowanie zdjęć:

Karta microSD (256 MB do 2 GB) lub karta microSDHC (4 GB, 8 GB)

- W przypadku użycia innych nośników dane mogą nie zostać prawidłowo nagrane, bądź nagrane dane mogą zostać utracone.
- Karty MultiMediaCard nie są obsługiwane.

# Włóż kartę microSD

## Przygotowanie:

Zamknij monitor LCD, aby wyłączyć kamerę.

- **1** Otwórz osłonę karty microSD.
- 2 Ustaw kartę krawędzią ze ściętym narożnikiem w kierunku gniazda i wsuń ją zdecydowanie.

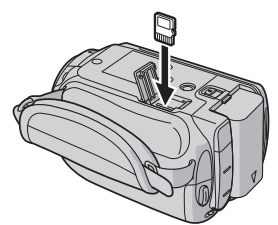

3 Zamknij osłonę karty microSD.

# Wyjmowanie karty microSD

Naciśnij raz kartę microSD. Gdy karta wysunie się nieco, wyciągnij ją.

## UWAGI

- Kartę microSD można wkładać i wyjmować tylko przy wyłączonym zasilaniu. W przeciwnym wypadku karta może ulec uszkodzeniu.
- Nie wolno dotykać styków na karcie od strony bez etykiety.

# Ø Zmiana nośnika zapisu

Opisywana kamera została fabrycznie ustawiona na rejestrowanie materiałów wideo na wbudowanym dysku twardym. Istnieje możliwość zmiany nośnika zapisu na kartę microSD.

# Ustaw [NOŚNIK DLA WIDEO] oraz [NOŚNIK DLA ZDJĘĆ] na [SD].

Przed pierwszym użyciem sformatuj kartę microSD

Zapewni to stabilne prędkości i prawidłową pracę podczas korzystania z karty microSD.

## Wybierz [FORMATOW. KARTY SD], aby sformatować kartę.

# Zmiana ustawień menu

# Naciśnij MENU.

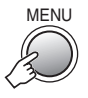

# 2 Wybierz odpowiednie menu.

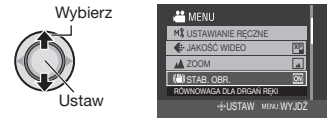

# **3** Wybierz właściwe ustawienie.

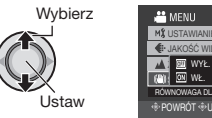

| 🚢 MENU                   |
|--------------------------|
| M\$ USTAWIANIE RĘCZNE    |
| 🚯 JAKOŚĆ WIDEO           |
| A BU WYŁ.                |
| (m): DN WE.              |
| RÓWNOWAGA DLA DRGAŃ RĘKI |
| POWRÓT @USTAW MENUWYJDŹ  |

- Powrót do poprzedniego ekranu Przesuń dźwignię ustawień w kierunku ≮.
- **Zakończenie pracy z danym ekranem** Naciśnij **MENU**.

# Nagrywanie plików

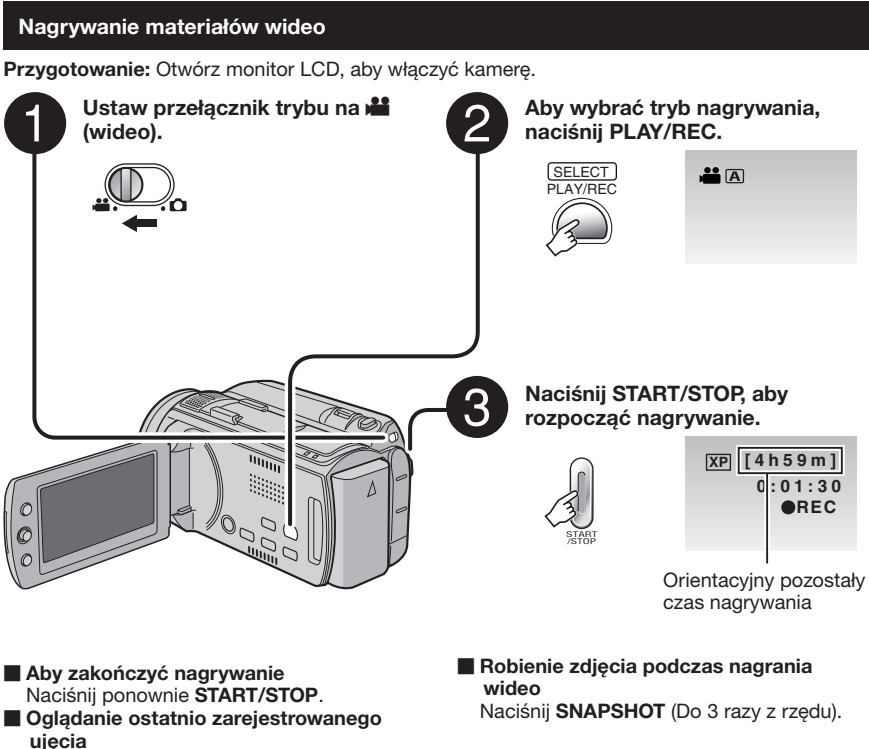

W trybie pauzy w nagrywaniu naciśnij QUICK REVIEW. Naciśnięcie DELETE podczas odtwarzania usuwa dane ujęcie.

Zmiana jakości obrazu Zmień ustawienia w menu [JAKOŚĆ WIDEO].

# UWAGI

- Ze względu na oszczędzanie energii włączona kamera jest automatycznie wyłączana po upływie 5 minut bezczynności. Aby włączyć ponownie kamerę zasilaną z akumulatora, należy zamknąć monitor LCD i ponownie go otworzyć. W przypadku korzystania z zasilacza wystarczy wykonać jakąkolwiek operację, np. zbliżenie.
- •Dla każdych 4 GB informacji zostanie utworzony nowy plik.
- Podczas nagrywania należy unikać gwałtownych ruchów kamerą. W przeciwnym wypadku zostaną nagrane odgłosy pracy dysku twardego (buczenie).

# Rejestrowanie zdjęć

Przygotowanie: Otwórz monitor LCD, aby włączyć kamerę.

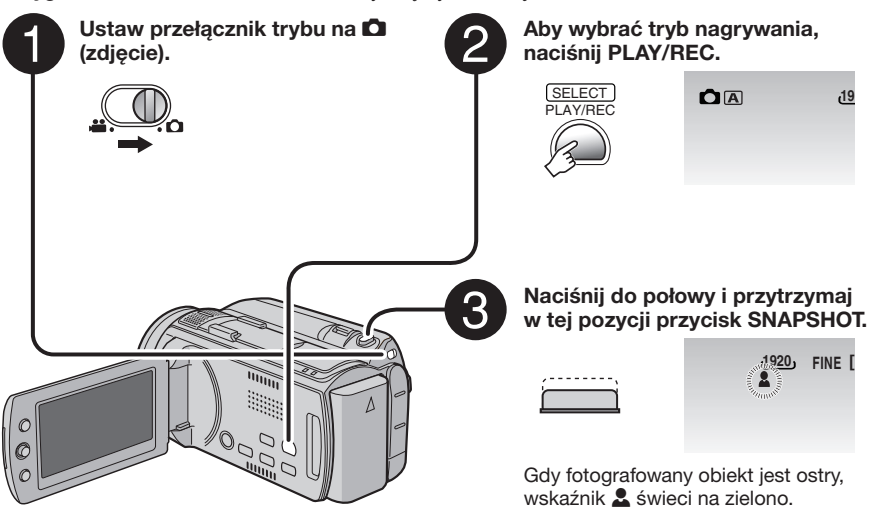

## Oglądanie ostatnio zarejestrowanego ujęcia

W trybie pauzy w nagrywaniu naciśnij QUICK REVIEW. Naciśnięcie DELETE podczas odtwarzania usuwa dane ujęcie.

- Zmiana jakości obrazu Zmień ustawienia w menu [JAKOŚĆ OBRAZU].
- Zmiana rozmiaru obrazu Zmień ustawienia w pozycji [FORMAT OBR.].
- Rejestrowanie zdjęć seryjnych Ustaw [TRYB MIGAWKI] na [ZDJĘCIA SERYJNE].

#### UWAGI

- Funkcja cyfrowej stabilizacji obrazu DIS nie działa podczas nagrywania zdjęć.
- Ze względu na oszczędzanie energii włączona kamera jest automatycznie wyłączana po upływie 5 minut bezczynności. Aby włączyć ponownie kamerę zasilaną z akumulatora, należy zamknąć monitor LCD i ponownie go otworzyć. W przypadku korzystania z zasilacza wystarczy wykonać jakąkolwiek operację, np. zbliżenie.
- Obrzeża zdjęć nagranych w formacie 16:9 mogą zostać obcięte przy wydruku. Sprawdź, czy w miejscowym zakładzie fotograficznym można wykonać odbitki w formacie 16:9.
- Gdy po wstrzymaniu nagrywania kamera zostanie wyłączona i ponownie włączona, nie będą działać przyciski QUICK REVIEW i DELETE.

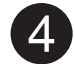

# Naciśnij przycisk SNAPSHOT do oporu, aby zrobić zdjęcie.

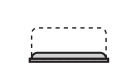

| FINE | [99   | 99         | ]                |
|------|-------|------------|------------------|
|      | WIII. | PHOTO      |                  |
|      | FINE  | FINE [ 9 9 | FINE [ 9 9 9 9 9 |

# Nagrywanie plików (ciąg dalszy)

# Praca z zoomem

## Przygotowanie:

- •Wybierz tryb 👪 lub 🗖.
- Wybierz tryb nagrywania.

## Oddalanie

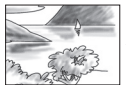

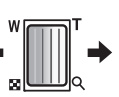

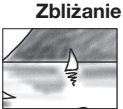

W: Szeroki kąt

T: Teleobiektyw

Maksymalny współczynnik zbliżenia (ustawienie fabryczne).

| Tryb 👪 | Tryb 🗖 |
|--------|--------|
| 10X    | 8X     |

Zmiana maksymalnej wartości zbliżenia (tylko tryb )

Zmień ustawienia w pozycji [ZOOM].

## UWAGA

Po odchyleniu dźwigni zoomu do oporu do pozycji **W** istnieje możliwość filmowania w trybie makro z odległości około 5 cm.

# Lampa LED

## Przygotowanie:

- •Wybierz tryb 🛍 lub 🗖.
- Wybierz tryb nagrywania.

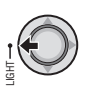

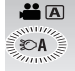

Każdorazowe naciśnięcie tego przycisku zmienia ustawienie.

| Ð                 | Lampa LED pozostaje włączona<br>niezależnie od warunków<br>zewnętrznych. |
|-------------------|--------------------------------------------------------------------------|
| \$©A              | Lampa LED włącza się<br>automatycznie przy zbyt słabym<br>oświetleniu.   |
| Brak<br>wskaźnika | Funkcja wyłączona.                                                       |

# Przypisywanie plików do tematów 斗

Wybranie tematu przed przystąpieniem do nagrywania spowoduje przypisanie nagrywanego pliku do wybranego tematu, co ułatwi jego odszukanie w przypadku chęci odtworzenia.

## Przygotowanie:

- •Wybierz tryb 🛍.
- •Wybierz tryb nagrywania.

# Naciśnij MENU.

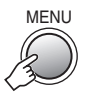

# 2 Wybierz [ZAREJESTR. ZDARZENIE].

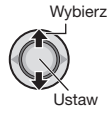

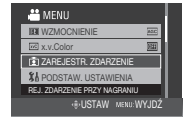

# 3 Wybierz temat, do którego chcesz przypisać plik.

Aby anulować rejestrację tematu, wybierz [NIE REJESTRUJ].

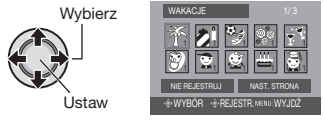

Wybrany temat zostanie wyświetlany na ekranie.

Zakończenie pracy z danym ekranem Naciśnij MENU.

# UWAGA

Po wybraniu określonego tematu w celu przypisania pliku ustawienie to będzie pamiętane, nawet po wyłączeniu kamery.

# Nagrywanie ręczne

# Włączenie trybu nagrywania ręcznego

#### Przygotowanie:

- •Wybierz tryb 🛍 lub 🗖.
- Wybierz tryb nagrywania.

| Al                                      | JTC | )/ | INF | 0  |
|-----------------------------------------|-----|----|-----|----|
| $\left( \left( \right. \right) \right)$ | 0   | 0  | 0   | )) |

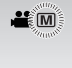

#### Powrót do trybu nagrywania automatycznego Naciskaj AUTO/INFO, aż pojawi sie

wskaźnik A.

# Program automatycznej ekspozycji

Dostosowując ekspozycję i prędkość migawki do warunków zewnętrznych lub obiektu, można rejestrować materiały wideo/zdjęcia z optymalną jasnością.

# W trybie nagrywania ręcznego;

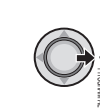

1

# 2 Wybierz właściwe ustawienie.

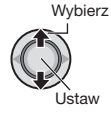

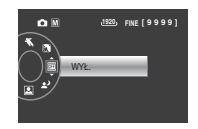

# Anulowanie programu AE W punkcie 2 wybierz [WYŁ.].

Ustawienia w programie AE

# • PORTRET\*:

Obiekt na pierwszym planie jest uwydatniony przez rozmycie tła obrazu.

# • 🛠 SPORT:

Wyraźne nagrania szybko poruszających się obiektów.

# • 🛎 ŚNIEG:

Uruchamiana jest kompensacja dla obiektów, które mogłyby być za ciemne na bardzo jasnym tle, na przykład na śniegu.

# • 🔳 OŚW. PUNKT:

Przydatny tryb, gdy obiekt oświetlony światłem punktowym wydaje się zbyt jasny.

## • 🛃 ZMIERZCH:

Sprawia, że ujęcia wieczorne wyglądają bardziej naturalnie.

\* Tylko tryb 🗖

# Ustawienia ręczne w menu

W trybie nagrywania ręcznego;

Naciśnij MENU.

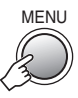

# 2 Wybierz [USTAWIANIE RĘCZNE].

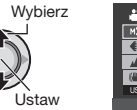

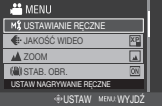

# **3** Wybierz odpowiednie menu.

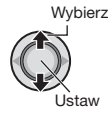

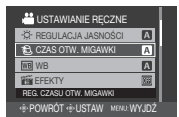

# 4 Wybierz właściwe ustawienie.

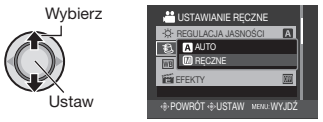

- Powrót do poprzedniego ekranu Przesuń dźwignię ustawień w kierunku <.</p>
- **Zakończenie pracy z danym ekranem** Naciśnij **MENU**.

# Odtwarzanie plików

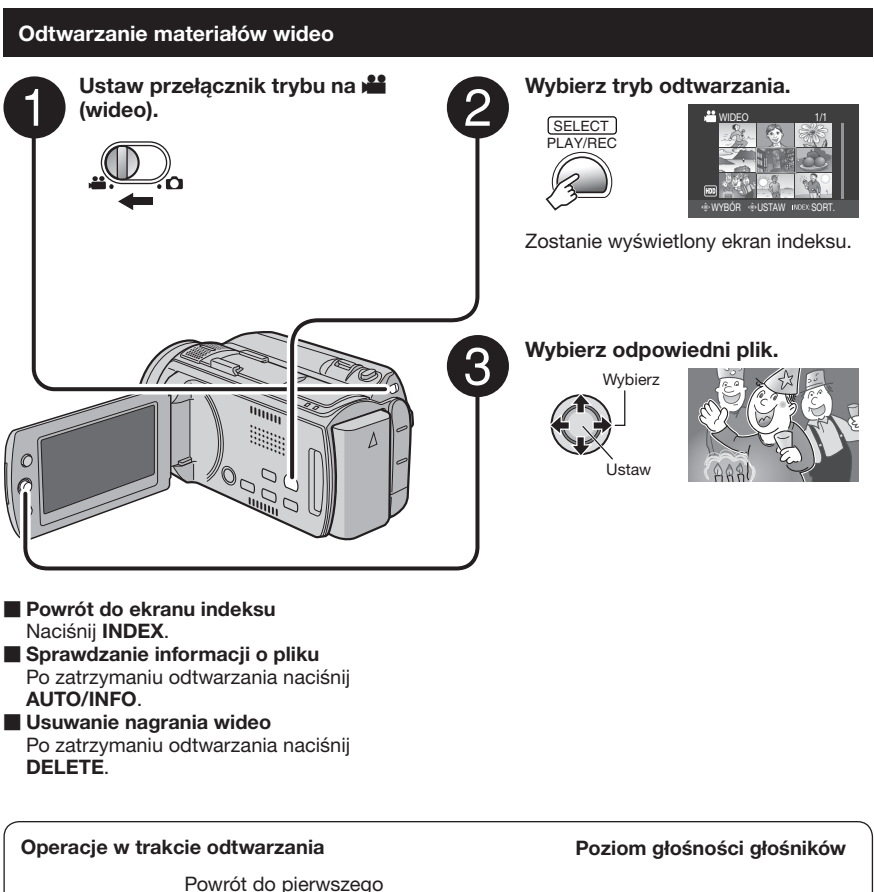

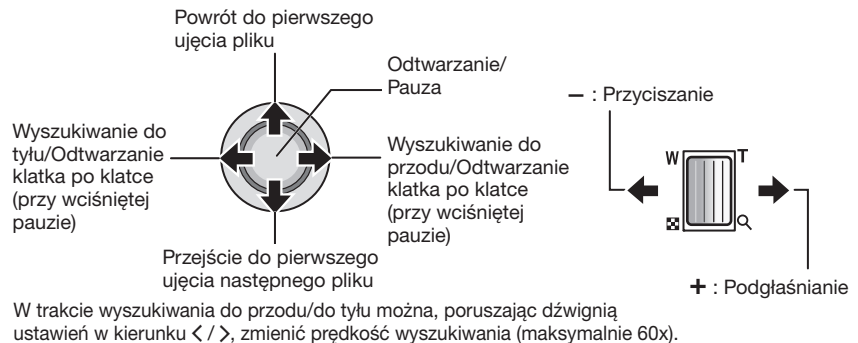

# Odtwarzanie zdjęć

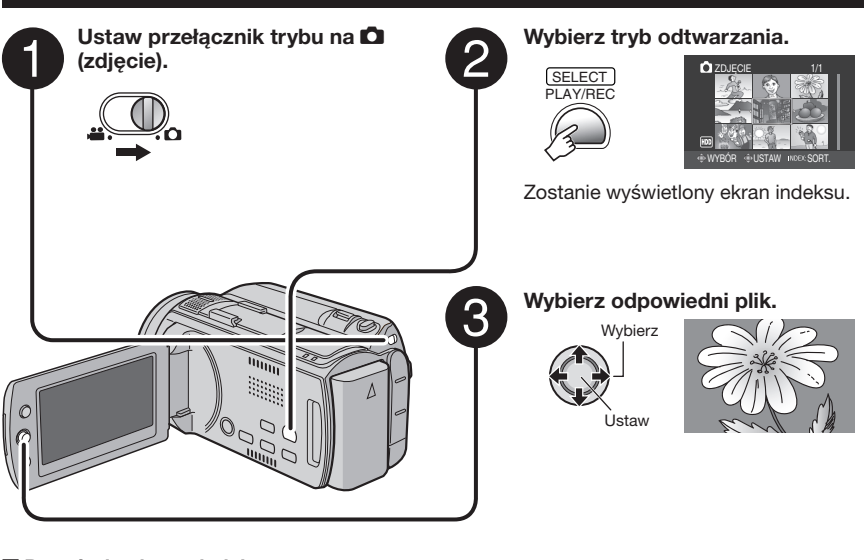

- Powrót do ekranu indeksu Naciśnij INDEX.
   Sprawdzanie informacji o pliku
- Naciśnij AUTO/INFO.
- Usuwanie zdjęcia Naciśnii DELETE.

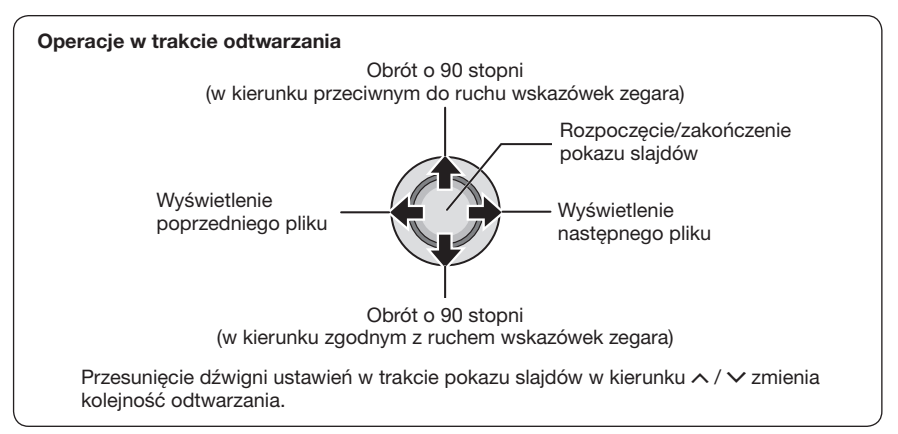

# Oglądanie obrazów na ekranie telewizora

Opisywana kamera współpracuje z sygnałami systemu telewizji kolorowej o wysokiej rozdzielczości PAL. Nie można jej używać z odbiornikiem telewizyjnym pracującym w innym systemie.

# Połączenie z telewizorem

Materiały wideo można wysyłać za pośrednictwem złącza HDMI, złącza komponentowego (COMPONENT) lub gniazda AV. Wybierz odpowiednie złącze w zależności od typu telewizora.

Przygotowanie: Wyłącz wszystkie urządzenia.

# Połączenie z wykorzystaniem złącza HDMI

Do gniazda sieciowego

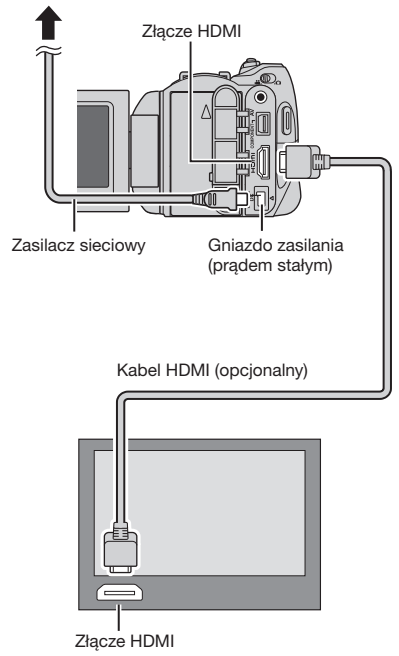

## UWAGA

W przypadku podłączenia do odbiornika telewizyjnego zgodnego z sygnałem 1080p, ustaw [WYJŚCIE HDMI] na [AUTO1]. Po ustawieniu tej opcji, w górnej części ekranu pojawi się napis 1080p.

## Połączenie z wykorzystaniem złącza komponentowego COMPONENT

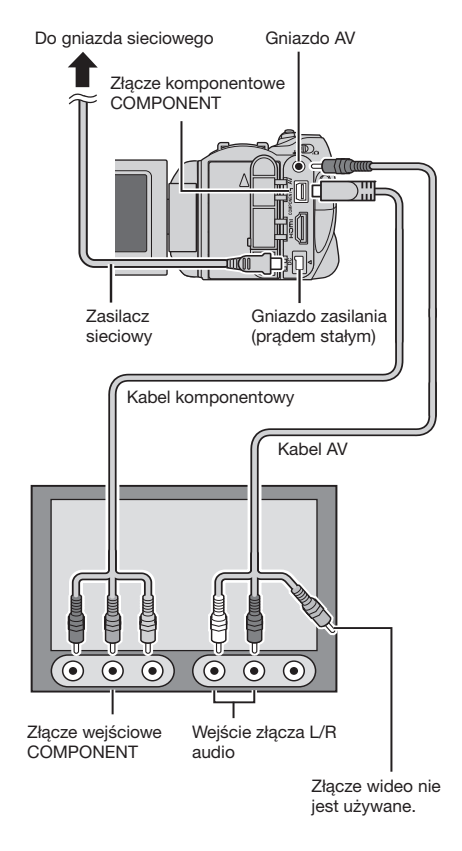

## UWAGA

W zależności od rodzaju połączenia zmień ustawienia w [WYJŚCIE KOMPONENTOWE].

# Połączenie z wykorzystaniem gniazda AV

Do gniazda sieciowego

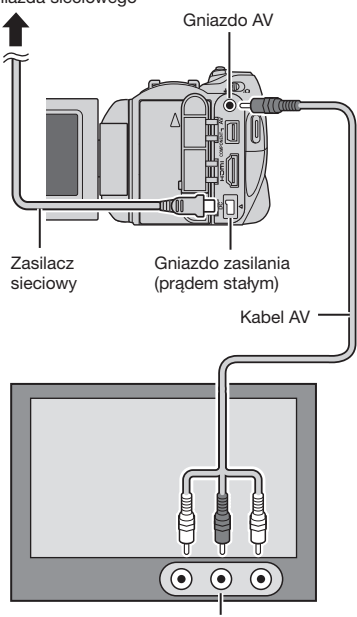

Gniazdo wejściowe AV

#### UWAGA

Zmień ustawienia w [WYJŚCIE VIDEO] tak, by odpowiadały rozmiarowi ekranu posiadanego telewizora.

## Operacja odtwarzania

Po podłączeniu telewizora

- Włącz kamerę i telewizor.
- 2 Przełącz telewizor na kanał odbioru sygnału VIDEO.
- 3 (Tylko w przypadku podłączenia kamery do magnetowidu/nagrywarki DVD)
   Włącz magnetowid/nagrywarkę DVD i ustaw magnetowid/nagrywarkę DVD na odbiór sygnału z wejścia AUX.
- 4 Włącz w kamerze tryb odtwarzania. (CF s. 24, 25)

Wyświetlanie menu ekranowego kamery na ekranie telewizora Ustaw [WYŚWIETLANIE NA TV] na [WŁ.].

#### UWAGA

W przypadku nagrywania materiału wideo przy włączonej funkcji x.v.Colour™ (ustawienie [WŁ.]) zmień ustawienie funkcji x.v.Colour™ z poziomu telewizora. Więcej informacji na ten temat w instrukcji obsługi telewizora.

# Zarządzanie plikami

# UWAGA

Podczas przeprowadzania operacji na plikach nie należy wyjmować nośnika zapisu, ani wykonywać innych czynności (np. wyłączać zasilania). Należy również używać zasilacza sieciowego, ponieważ brak zasilania na skutek rozładowania akumulatora w trakcie operacji może spowodować uszkodzenie danych na nośniku. Jeżeli dane na nośniku zapisu ulegną uszkodzeniu, nośnik przed jego ponownym użyciem należy sformatować.

# Przechwytywanie zdjęcia z kadru nagrania wideo

Z nagrania wideo można przechwycić wybrane ujęcie i zapisać je jako zdjęcie.

## Przygotowanie:

- •Wybierz tryb 🛍.
- •Wybierz tryb odtwarzania.

# W trybie wstrzymania odtwarzania naciśnij przycisk SNAPSHOT.

SNAPSHOT

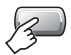

## UWAGI

- Przechwycone w ten sposób zdjęcia zapisywane są w rozdzielczości 1920 x 1080.
   W zależności od jakości źródłowego pliku wideo, obraz może być rozciągnięty w pionie lub w poziomie.
- Nie można przechwytywać zdjęć w trybie przeszukiwania nagrania wideo lub podczas odtwarzania go w zwolnionym tempie.
- Podczas przechwytywania ujęć nie można korzystać z funkcji zdjęć seryjnych.

# Usuwanie/ochrona plików

- Plików chronionych nie można usunąć. Aby je usunąć, należy najpierw wyłączyć ochronę.
- •Usuniętych plików nie można odzyskać. Przed usunięciem sprawdź pliki.

#### Przygotowanie:

.00

- •Wybierz tryb 🛍 lub 🗖.
- •Wybierz tryb odtwarzania.

#### Usuwanie/ochrona aktualnie wyświetlanego pliku

Naciśnij MENU.

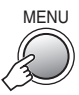

# 2 Wybierz [USUŃ] lub [CHROŃ/ ANULUJ].

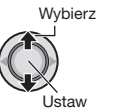

| 📇 MENU     |         |            |
|------------|---------|------------|
| 面USUŃ      |         |            |
| On CHROŃ   | /ANULUJ |            |
| ROPIUJ     |         |            |
| PRZENI     | EŚ      |            |
| USUŃ WIDEC | )       |            |
|            | USTAW   | MENU:WYJDŹ |

# 3 Wybierz [BIEŻĄCY].

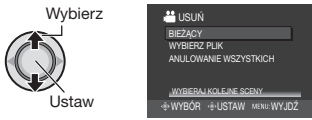

Poprzedni lub następny plik można wybrać poruszając dźwignią ustawień w kierunku </ >.

4 Wybierz [TAK].

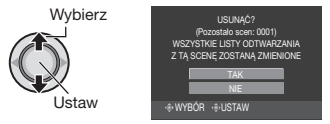

Zakończenie pracy z danym ekranem Naciśnij MENU.

# Zmiana przypisania tematu

#### Przygotowanie:

- Wybierz tryb odtwarzania.

Zmiana przypisania tematu do aktualnie wyświetlanego pliku

# Naciśnii MENU.

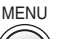

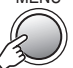

# 2 Wybierz [PRZEŁ. REJ. ZDARZEŃ].

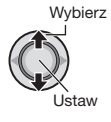

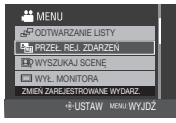

**3** Wybierz [BIEŻĄCY]

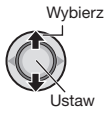

| HEZEŁ. REJ. ZDARZEŃ     |
|-------------------------|
| RIEŻĄCY                 |
| DIED JOI                |
| USTAW ZAKRES I ZMIEŃ    |
|                         |
|                         |
| WYBIERAJ KOLEJNE SCENY  |
| WYBÓR @USTAW MENU:WYJDŹ |

# Wybierz plik, który chcesz przypisać.

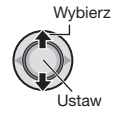

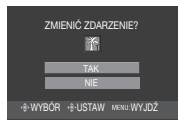

Poprzedni lub następny plik można wybrać poruszając dźwignia ustawień w kierunku </>

# Dzielenie plików

Wybrane nagranie wideo można podzielić na dwie części.

# Przygotowanie:

- Wybierz tryb odtwarzania.

1 Naciśnii MENU.

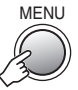

....

# 2 Wybierz [PODZIEL].

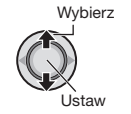

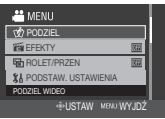

# 3 Wybierz potrzebny plik.

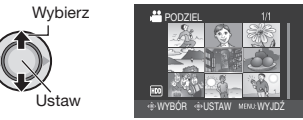

Rozpoczyna się odtwarzanie.

# 4 Ustaw miejsce, w którym chcesz rozdzielić plik.

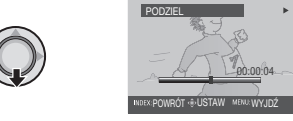

Rzeczywisty punkt podziału może sie lekko różnić od ustawionego punktu.

# 5 Wybierz [PODZIELTU].

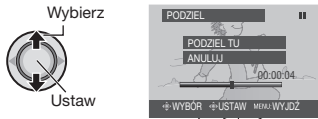

Aby ponownie ustawić punkt podziału, wybierz [ANULUJ].

Zakończenie pracy z danym ekranem Naciśnij MENU.

## UWAGA

Przy odtwarzaniu podzielonego pliku wyświetlana jest data nagrania punktu podziału.

# Listy odtwarzania

Jest to lista umożliwiająca porządkowanie nagranych materiałów wideo w wybranej kolejności.

# Przygotowanie:

- •Wybierz tryb 🛍.
- Wybierz tryb odtwarzania.

# Tworzenie list odtwarzania

# Naciśnij MENU.

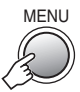

# 2 Wybierz [EDYCJA LISTY].

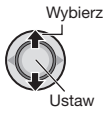

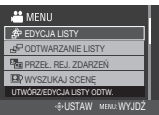

# **3** Wybierz [NOWA LISTA].

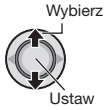

| ISTAJ.                              |             |
|-------------------------------------|-------------|
| 📇 EDYCJA LISTY                      |             |
| NOWA LISTA                          |             |
| EDYCJA<br>ZMIEŃ NAZWĘ LISTY<br>USUŃ |             |
| UTWÓRZ LISTĘ ODTW.                  |             |
| ⊕WYBÓR <⊕USTAW                      | MENU: WYJDŹ |

# 4 Wybierz pozycję i wyświetl pliki.

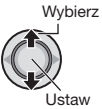

| -          |             |             |  |
|------------|-------------|-------------|--|
| 🛗 NOWA     | LISTA       |             |  |
| WYBIERZ    | SCENY       |             |  |
| UTWÓRZ     | WG GRUP     |             |  |
| UTWÓRZ     | WG DATY     |             |  |
| UTWÓRZ     | WG ZDARZI   | ENIA        |  |
|            |             |             |  |
| WYBIERZ SC | CENĘ WG DAT | Y           |  |
| WYBÓR      | USTAW       | MENU: WYJDŹ |  |
|            |             |             |  |

- •[WYBIERZ SCENY]: Wyświetl wszystkie pliki pojedynczo.
- •[UTWÓRZ WG GRUP]: Wyświętla wszystkie pliki według grup.
- •[UTWÓRZ WG DATY]: Wyświetla wszystkie pliki w kolejności dat nagrania.
- [UTWÓRZ WG ZDARZENIA]:
   Wyszukuje pliki w danym temacie i wyświetla je w kolejności dat nagrania.

5 Wybierz pliki, aby je dodać do listy odtwarzania.

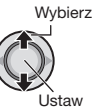

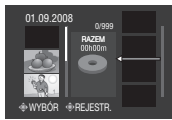

 Aby uzyskać podgląd ujęć, naciśnij INDEX. Po wyświetleniu ekranu indeksu pojedynczych ujęć wybierz plik.
 Aby powrócić do poprzedniego ekranu, naciśnij INDEX.

# **6** Wybierz miejsce wstawienia.

Wybierz

Ustaw

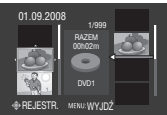

- •Aby dodać kolejne pliki, powtórz czynności z punktów **5** i **6**.
- Aby usunąć nagraną scenę, zaznacz zarejestrowany plik.

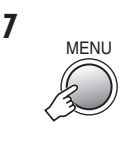

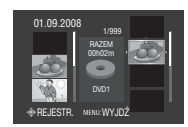

# 8 Wybierz [ZAPISZ I WYJDŹ].

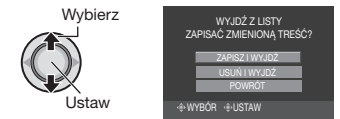

Zakończenie pracy z danym ekranem Naciśnij MENU.

# UWAGI

- Można utworzyć maksymalnie 99 list odtwarzania.
- •Usunięcie oryginalnych plików spowoduje również ich usunięcie z listy odtwarzania.

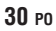

# Kopiowanie plików

## Rodzaje urządzeń do kopiowania, które można podłaczyć

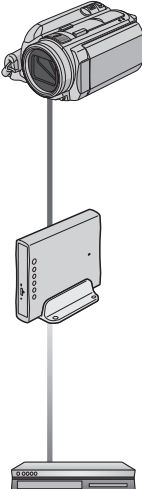

#### Kamera

Za pomoca samej kamery można kopiować pliki pomiedzy dyskiem twardym a karta microSD. (r nedenfor)

(CU-VD50/CU-VD3)\* Pliki nagrane na tej kamerze można kopiować na płyty DVD. (I kolumna po poniżej prawej) AVCHD-plater kan kun spilles av på CU-VD50. CU-VD3 kan ikke spille av videoer. I så fall må du bruke kameraet til å spille av.

Nagrywarka DVD

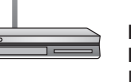

#### Magnetowid/nagrywarka DVD

Du kan duplisere videoer som er tatt opp på dette kameraet til en videospiller/ DVD-opptaker. (I s. 33)

Zaleca sie użycie nagrywarki DVD JVC (CU-VD50/CU-VD3). Korzystając z CU-VD20 lub CU-VD40, czas nagrywania może być ok. 2 razv dłuższy, niż czas opisany w instrukcji obsługi nagrywarki DVD.

# Kopiowanie/przenoszenie plików

Pliki można kopiować lub przenosić pomiedzy dyskiem twardym a kartą microSD.

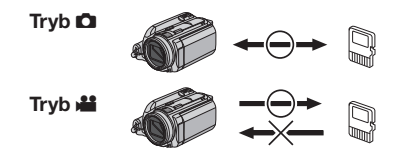

# Kopiowanie plików z kamery za pomoca nagrywarki DVD

Korzystając z nagrywarki DVD można utworzyć kopie zapasowe plików z kamery na płycie DVD.

- Tei płyty nie można odtworzyć w zwykłym odtwarzaczu DVD. Obejrzyj zawartość płyty wykorzystując jeden z poniższych sposobów.
  - Odtwórz płytę korzystając z kamery. ("Odtwarzanie utworzonej płyty za pomoca kamery" 🖙 s. 32)
  - Odtwórz płytę korzystając z nagrywarki DVD.\*
  - Odtwórz z poziomu komputera.<sup>\*</sup>
  - \* Płyta musi zostać naipierw skompletowana w kamerze.
- Nie można odtworzyć innej płyty DVD niż utworzonej przy użyciu nagrywarki DVD.
- Podłączając nagrywarkę DVD (CU-VD50) do telewizora, można odtwarzać utworzona płyte bez korzystania z kamery. Før avspilling må du koble fra USB-kabelen.

# Podłączenie do nagrywarki DVD

#### Przygotowanie:

Włacz najpierw kamere, a następnie nagrywarki DVD.

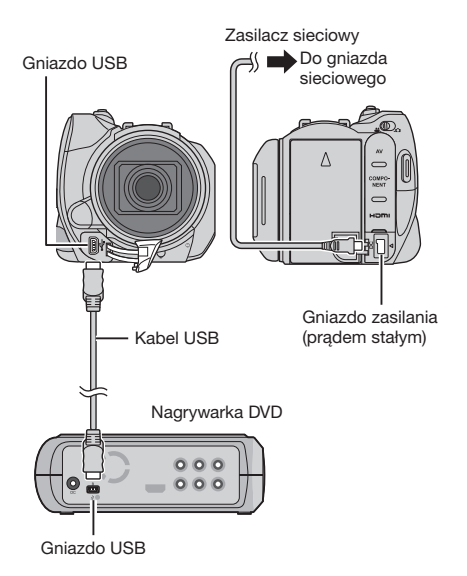

## UWAGI

- Zapoznaj się z instrukcja obsługi opcjonalnej nagrvwarki DVD.
- Należy używać kabla USB dołaczonego do nagrywarki DVD.

# Kopiowanie plików (ciąg dalszy)

## Utwórz kopie zapasowe wszystkich plików

# Przygotowanie:

- Wybierz tryb 🕌 lub 🗖.
- Wybierz dysk twardy lub kartę microSD.
- Podłącz kamerę do nagrywarki DVD.

#### Poniższe ilustracje przedstawiają przykładowe ekrany wyświetlane podczas tworzenia kopii zapasowej nagrań wideo.

#### 1 Wybierz [UTWÓRZ ZE WSZYSTKICH].

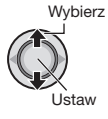

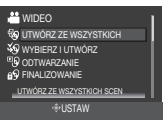

- 2 Wvbierz odpowiednie menu. Tryb 
   Imit: [NIEZAPISANE SCENY] Tryb C: [NIEZAPISANE ZDJECIA] Automatycznie wybierane i kopiowane są pliki, które nigdy wcześniej nie były kopiowane na płytę DVD.
  - Trvb #: [WSZYSTKIE SCENY] Tryb D: [WSZYSTKIE ZDJĘCIA] Kopiowane sa wszystkie pliki na nośniku zapisu.

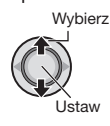

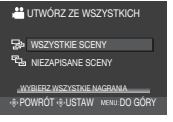

3 Wybierz [OK].

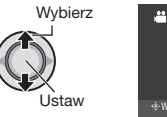

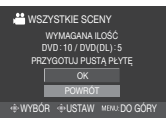

Aby anulować tworzenie kopii zapasowej, wybierz [POWRÓT].

# 4 Wybrać [TAK] lub [NIE].

- •[TAK]: wyświetla miniaturki według grup
- [NIE]: wyświetla miniaturki według daty

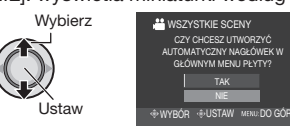

# 5 Wybierz [WYKONAJ].

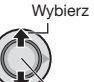

Ustaw

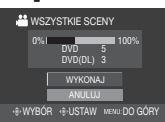

CZY CHCESZ UTWORZYĆ

TAK

TOMATYCZNY NAGŁÓWEK W GŁÓWNYM MENU PŁYTY?

- Pliki sa kopiowanie na płyte. Gdy pojawi się napis [ZAKOŃCZONO], naciśnij dźwignię ustawień, aby zakończyć operację.
- Gdy pojawi się komunikat [WŁÓŻ NASTEPNA PŁYTE NACIŚNIJ [ZATRZYMAJ]. ABY ZAKOŃCZYĆ OPERACJĘ TWORZENIA], zmień płytę. Pozostałe pliki zostaną skopiowane na drugą płytę.
- Aby anulować kopiowanie, wybierz [ZATRZYMAJ].

Powrót do ekranu u góry Naciśnij MENU, a następnie wybierz [TAK].

- Zamknięcie sesji nagrywania na płytę po zakończeniu kopiowania
  - 1) Podłącz kamerę do nagrywarki DVD.
  - 2) Włacz kamerę.
  - 3) Wybierz [FINALIZOWANIE].
  - 4) Wybierz [WYKONAJ].
  - 5) Gdy pojawi sie komunikat [ZAKOŃCZONO], wybierz [OK].

# Odtwarzanie utworzonej płyty za pomoca kamery

- 1) Podłącz kamerę do nagrywarki DVD.
- 2) Włacz najpierw kamere, a następnie nagrywarki DVD.
- 3) Wybierz [ODTWARZANIE].
- 4) Wybierz odpowiedni folder.
- 5) Wybierz odpowiedni plik.
  - Aby powrócić do poprzedniego ekranu, naciśnij INDEX.
- Aby ogladać wideo/zdiecia na telewizorze

Zobacz strona 26.

# Kopiowanie w standardowej rozdzielczości

Materiały wideo w standardowej rozdzielczości można kopiować za pomocą nagrywarki DVD.

Przygotowanie: Wyłącz wszystkie urządzenia.

## Połączenie z wykorzystaniem gniazd AV (kopiowanie analogowe)

Do gniazda sieciowego

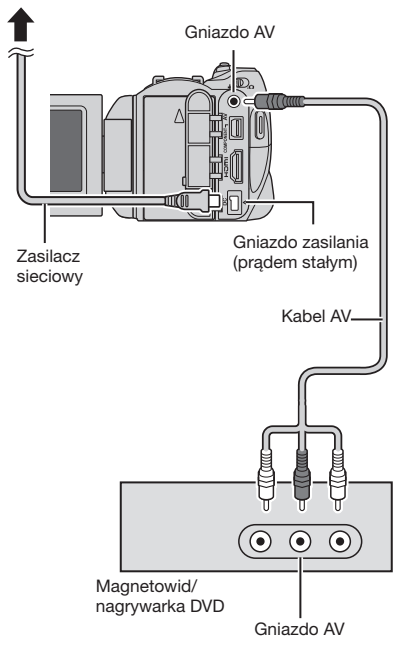

Przygotowanie: Utwórz listę odtwarzania.

# Ustaw magnetowid/nagrywarkę DVD na odbiór sygnału z wejścia AUX.

Sprawdź czy obraz z kamery został prawidłowo odebrany przez magnetowid/ nagrywarkę DVD.

# 2 Odtwórz listy z poziomu kamery.

- 1) Naciśnij MENU.
- 2) Wybierz [ODTW. Z KOPIOW.].
- 3 Wybierz odpowiednią listę odtwarzania.
- Wybierz [TAK]. (Przy pierwszym i ostatnim ujęciu przez 5 sekund wyświetlany jest czarny ekran.)
- 3 W momencie, od którego chcesz zacząć kopiowanie, włącz nagrywanie na magnetowidzie/odtwarzaczu DVD.

Zapoznaj się z instrukcją obsługi magnetowidu/nagrywarki DVD.

## Zakończenie kopiowania

Zatrzymaj nagrywanie na magnetowidzie/ nagrywarce DVD, po czym ponownie naciśnij **START/STOP**.

Aby ukryć datę lub ikony na ekranie Zmień ustawienia w [WYŚWIETLANIE NA TV]. lub [WYŚWIETL. NA EKRANIE]y.

# Rozwiązywanie problemów

Opisywaną kamerą steruje mikrokomputer. Hałas i zakłócenia zewnętrzne (na przykład pochodzące z odbiornika telewizyjnego lub radiowego) mogą przyczyniać się do nieprawidłowej pracy urządzenia.

# Poniższe zachowanie nie świadczy o usterce.

- Kamera nagrzewa się pod dłuższym czasie eksploatacji.
- Akumulator nagrzewa się podczas ładowania.
- Podczas odtwarzania nagrania wideo, w miejscach przejść między ujęciami, obraz zatrzymuje się na chwilę, a dźwięk jest przerywany.

- •Aby rozwiązać problem, najpierw wykonaj podane poniżej czynności.
- Jeżeli problemu nie uda się rozwiązać, uruchom ponownie kamerę.
- Jeżeli problem nadal się powtarza, zasięgnij porady w najbliższym sklepie oferującym produkty JVC.

| Problem    |                                                                                                    | Postępowanie                                                                                                    |  |
|------------|----------------------------------------------------------------------------------------------------|----------------------------------------------------------------------------------------------------|--|
| Karta      | Nie można włożyć karty<br>microSD.                                                                                   | <ul> <li>Sprawdź, czy karta microSD zwrócona jest we właściwym<br/>kierunku.</li> </ul>                                                                                                    |  |
| z          | Brak zasilania.                                                                                                    | <ul> <li>Podłącz prawidłowo zasilacz sieciowy.</li> <li>Naładuj akumulator.</li> </ul>                                                                                                    |  |
| asilanie   | Po wyświetleniu<br>komunikatu o niskiej<br>temperaturze zasilanie<br>zostanie wyłączone, gdy<br>kamera nagrzeje się. | <ul> <li>Gdy zimna kamera nagrzeje się, może wyłączyć się w celu<br/>sprawdzenia, czy działa prawidłowo.</li> </ul>                                                                                                    |  |
|            | Nie można nagrywać.                                                                                                  | <ul> <li>Otwórz monitor LCD, aby włączyć kamerę.</li> <li>Aby wybrać tryb nagrywania, naciśnij przycisk PLAY/REC.</li> </ul>                                                                                                    |  |
| Nagrywanie | Nagrywanie zostanie<br>samoczynnie<br>zatrzymane.                                                                    | <ul> <li>Jeżeli temperatura kamery wzrośnie, na monitorze LCD miga<br/>napis REC. Jeżeli temperatura dalej rośnie, urządzenie przestanie<br/>samoczynnie pracować w celu ochrony dysku twardego.</li> <li>Przejdź w takie miejsce, gdzie nie występuje nadmierny hałas lub<br/>drgania.</li> <li>Włóż typową, dostępną w handlu kartę microSD i ustaw obie<br/>opcje [NOŚNIK DLA WIDEO] i [NOŚNIK DLA ZDJĘĆ] na [SD].</li> <li>Nagranie wideo o długości przekraczającej 12 godzin zostanie<br/>automatycznie przerwane.</li> </ul> |  |
|            | Nie działa automatyczne<br>ustawianie ostrości.                                                                      | <ul> <li>Usuń z obiektywu zabrudzenia i kropelki wody.</li> <li>Włącz tryb automatycznego ustawiania ostrości.</li> <li>W przypadku nagrywania przy słabym oświetleniu lub filmowania obiektu, który nie zawiera kontrastujących elementów, ustaw ostrość ręcznie.</li> </ul>                                                                                                    |  |
|            | Nie można uruchomić<br>funkcji.                                                                                      | <ul> <li>Sprawdź wskaźnik odpowiadający danej funkcji.</li> <li>Jeżeli wskaźnik miga lub nie jest podświetlony, wybrano dwie<br/>funkcje, które nie mogą być używane razem. Zdecyduj się na<br/>jedną z nich.</li> </ul>                                                                                                    |  |

|               | Problem                                                                                                    | Postępowanie                                                                                                    |
|---------------|----------------------------------------------------------------------------------------------------|----------------------------------------------------------------------------------------------------|
| Wyświetlanie  | Monitor LCD jest pusty.                                                                                                    | <ul> <li>Uruchom kamerę.</li> <li>W przypadku korzystania z zasilacza sieciowego po ustalonym<br/>czasie bezczynności kamera przełączy się w tryb uśpienia, a<br/>podświetlenie monitora LCD zostanie wyłączone.</li> </ul>                                                                                                    |
|               | To samo ujęcie<br>wyświetlane przez długi<br>czas.                                                                                       | <ul> <li>Wymień kartę microSD.</li> <li>(Kamera może mieć problem z odczytem danych z porysowanej<br/>karty microSD i wówczas może wystąpić takie zjawisko.</li> </ul>                                                                                                    |
| Odtwarzanie   | Ruch obrazu nie jest<br>płynny.                                                                                                    | <ul> <li>sytuacja będzie się powtarzać, wówczas przerwie odtwarzanie samoczynnie.)</li> <li>Wyczyść lub przeprowadź formatowanie.</li> </ul>                                                                                                    |
|               | Barwy obrazów<br>wyglądają nienaturalnie.                                                                                                | <ul> <li>Nieprawidłowo ustawiony balans bieli podczas nagrywania.</li> <li>W przypadku nagrywania materiału wideo przy włączonej funkcji x.v.Colour™ (ustawienie [WŁ.]) zmień ustawienie zgodnie z potrzebą z poziomu telewizora.</li> <li>Ustaw [EFEKTY] na [WYŁ.].</li> </ul>                                                                                                    |
|               | Obrazy na ekranie<br>telewizora wyglądają<br>nienaturalnie<br>(wydłużone i wąskie itp.)                                                  | <ul> <li>Dopasuj ustawienie [WYJŚCIE VIDEO] w menu [PODSTAW.<br/>USTAWIENIA] do posiadanego odbiornika telewizyjnego.</li> </ul>                                                                                                    |
| Kopiowanie    | Podczas kopiowania<br>w podłączonym<br>urządzeniu wideo<br>nagrywanie nie<br>jest uruchamiane<br>automatycznie.                          | <ul> <li>Ręcznie uruchom i zatrzymaj nagrywanie na wspomnianym<br/>urządzeniu wideo.</li> </ul>                                                                                                    |
| _             | Kamera działa wolno<br>po przełączeniu<br>pomiędzy trybem wideo<br>a trybem zdjęciowym<br>lub po włączeniu albo<br>wyłączeniu zasilania. | <ul> <li>Skopiuj wszystkie pliki z nośnika do komputera i wykasuj pliki z nośnika.</li> <li>(W przypadku dużej liczby zdjęć na nośniku (ponad 1 000 plików) przetwarzanie plików przez kamerę zajmuje pewien czas.)</li> </ul>                                                                                                    |
| Inne problemy | Podczas ładowania<br>akumulatora kontrolka<br>nie miga.                                                                                  | <ul> <li>Sprawdź stan naładowania akumulatora.<br/>(Gdy akumulator jest w pełni naładowany, kontrolka nie miga.)</li> <li>W przypadku ładowania w wysokiej lub niskiej temperaturze<br/>upewnij się, że temperatura mieści się w dopuszczalnym<br/>zakresie.<br/>(Jeżeli akumulator jest ładowany w temperaturze poza<br/>dopuszczalnym zakresem, ładowanie może zostać przerwane w<br/>celu ochrony akumulatora.)</li> </ul> |
|               | Pilot nie działa.                                                                                                    | <ul> <li>Wymień baterię.</li> <li>Ustaw [PILOT] w menu [PODSTAW. USTAWIENIA] na [WŁ.].</li> <li>Pilot może nie działać na dworze lub w miejscach, gdzie narażony jest na mocne oświetlenie.</li> </ul>                                                                                                    |

# Informacje ostrzegawcze

| Informacja                                                                         | Postępowanie                                                                                                    |  |
|------------------------------------------------------------------------------------|----------------------------------------------------------------------------------------------------|--|
| USTAW DATĘ/GODZ.!                                                                  | • Ustaw datę i godzinę. (Podłącz kamerę do gniazda zasilającego<br>za pośrednictwem zasilacza na co najmniej 24 godziny, aby<br>naładować wbudowany akumulatorek litowy zegara. Następnie<br>ustaw datę i godzinę.)                                                                                                    |  |
| NIE MOŻNA UŻYĆ WTRYBIE<br>WIDEO                                                    | <ul> <li>Ustaw [NOŚNIK DLA WIDEO] w menu [PODSTAW. USTAWIENIA]<br/>na [HDD].</li> <li>Wymień kartę microSD.</li> </ul>                                                                                                    |  |
| BŁĄD DYSKUTWARDEGO!<br>BŁĄD KARTY PAMIĘCI!                                         | <ul> <li>Wyczyść lub przeprowadź formatowanie.</li> <li>Wyjmij i ponownie włóż kartę microSD. (Nie można używać kart<br/>MultiMediaCard.)</li> <li>Oczyść styki karty microSD.</li> <li>Włóż kartę microSD przed włączeniem zasilania.</li> <li>Wyłącz kamerę i włącz ją ponownie.</li> </ul>                                                     |  |
| BŁĄD NAGRYWANIA                                                                    | Karta microSD:<br>• Sprawdź, czy skontrolowano działanie karty microSD.<br>Dysk twardy:<br>• Przeprowadź czyszczenie.<br>• Chroń kamerę przed uderzeniami/drganiami.                                                                                                    |  |
| ANULOWANO ZE WZGLĘDU<br>NA PRZEKROCZENIE<br>MAKSYMALNEJ LICZBY LIST<br>ODTWARZANIA | <ul> <li>W przypadku tworzenia płyty DVD zmniejsz liczbę list<br/>odtwarzania, jakie mają być zapisane.</li> <li>Zmniejsz liczbę nagrań wideo, jakie mają być dodane do listy<br/>odtwarzania, do 999 plików lub mniej.</li> </ul>                                                                                                    |  |
| ANULOWANO<br>PRZETWARZANIE ZE<br>WZGLĘDU NA BRAK<br>MIEJSCA NATĘ OPERACJĘ          |                                                                                                    |  |
| BRAK SCEN<br>ZAREJESTROWANYCH W<br>LIŚCIE. NIEKTÓRE SCENY<br>NIE BĘDĄ ODTWORZONE.  | ●Usuń listę odtwarzania, a następnie utwórz nową.                                                                                                    |  |
| NIEZGODNY FORMAT                                                                   | <ul> <li>Wykonaj kolejno poniższe czynności.</li> <li>Odłącz od kamery zewnętrzny dysk twardy i podłącz go do komputera, aby sprawdzić, czy nie zawiera ważnych plików.</li> <li>Podłącz zewnętrzny dysk twardy do kamery, a następnie z menu wybierz [FORMATOWANIE]. (Wszystkie pliki na zewnętrznym dysku twardym zostaną usunięte.)</li> </ul> |  |

# Dane techniczne

# Kamera

#### Dane ogólne Zasilanie Prad stały o napieciu 11 V (przy użyciu zasilacza sieciowego) Prad stały o napieciu 7.2 V (przy użyciu akumulatora) Pobór mocy Około 4.8 W\* \* Gdy wyłączona jest lampa LED, a podświetlenie monitora jest ustawione w trybie [STANDARD]. Wymiary (szerokość x wysokość x głębokość) 71 mm x 68 mm x 123 mm Cieżar Ok. 430 a Ok. 475 g (z akumulatorem) Temperatura pracy 0°C do 40°C Wilgotność otoczenia podczas pracy 35% do 80% Temperatura przechowywania -20°C do 50°C Przetwornik 1/4,5" (1 840 000 pikseli) progresywny CMOS Obiektvw Wideo: F 1,8 do 2,5, f = 3,2 mm do 32,0 mm, obiektyw power zoom 10:1 Zdiecie: F 1.9 do 2.5. f = 4.0 mm do 32.0 mm. obiektyw power zoom 8:1 Średnica filtra ø43.0 mm Monitor LCD Przekatna 2,7", panel LCD wykonany w technologii aktywnej matrycy TFT Głośnik Monofoniczny Lampa LED Do 1.5 m (zalecana odległość filmowania) W przypadku materiałów wideo/audio Format nagrywania/odtwarzania

| Obraz:  | MPEG-4 AVC/H.264    |
|---------|---------------------|
| Dźwięk: | Dolby Digital (2ch) |

## Format sygnału

1080/50i

## Tryb nagrywania (obraz)

XP: VBR, średnio 17 Mb/s SP: VBR, średnio 12 Mb/s

EP: VBR, średnio 5 Mb/s

Tryb nagrywania (dźwięk)

48 kHz, 256 kb/s

# W przypadku zdjęć

JPFG

**Rozmiar obrazu** 3 trybów: 1920 x 1080 1440 x 1080

640 x 480

# Jakość obrazu

2 tryby: WYSOKA / STANDARD

# Złącza

HDMI

HDMI<sup>™</sup> (V.1.3 z funkcją x.v.Colour<sup>™</sup>)

# Wyjście komponentowe

Wyjście komponentowe Y, Pb, Pr Y: 1,0 V (p-p), 75  $\Omega$ Pb/Pr: 0,7 V (p-p), 75  $\Omega$ 

## Wyjście AV

Wyjście wideo: 1,0 V (p-p), 75  $\Omega$  Wyjście audio: 300 mV (skut.), 1 k $\Omega$ 

## USB

Mini USB typ A oraz B, zgodne z USB 2.0

## Mikrofon

wtyk stereofoniczny typu mini jack ø3,5 mm

# Zasilacz sieciowy

# Wymagane napięcie zasilające

Zmienne 110V do 240V $\sim$ , 50 Hz/60 Hz **Wyjście** 

Prąd stały o napięciu 11 V \_\_\_ i natężeniu 1 A

# Dane techniczne (ciąg dalszy)

# Pilot

# Zasilanie

Prąd stały o napięciu 3 V Trwałość akumulatora Ok. 1 rok (w zależności od intensywności używania) Zasięg działania Do 5 m Temperatura pracy 0°C do 40°C Wymiary (szerokość x wysokość x głębokość) 42 mm x 14,5 mm x 91 mm Ciężar

Ok. 30 g (z akumulatorem)

Konstrukcja i dane techniczne mogą ulec zmianie bez uprzedzenia.

# Orientacyjny czas nagrywania w minutach (w przypadku materiałów wideo)

|        | Nośnik zapisu | Twardy dysk | Karta microSD |      |
|--------|---------------|-------------|---------------|------|
| Jakość |               | 40 GB       | 4 GB          | 8 GB |
| XP     |               | 300         | 30            | 60   |
| SP     |               | 420         | 44            | 88   |
| EP     |               | 1020        | 100           | 200  |

## Orientacyjna liczba obrazów, jakie można zapisać (w przypadku zdjęć)

|                       | Nośnik zapisu          | Twardy dysk |        | Ka   | rta microS | D    |      |
|-----------------------|------------------------|-------------|--------|------|------------|------|------|
| Rozmiar/jakość obrazu |                        | 40 GB       | 512 MB | 1 GB | 2 GB       | 4 GB | 8 GB |
| 16:9                  | 1920 x 1080 / WYSOKA   | 9999        | 510    | 1040 | 2100       | 4200 | 8420 |
|                       | 1920 x 1080 / STANDARD | 9999        | 800    | 1630 | 3210       | 6410 | 9999 |
| 4:3                   | 1440 x 1080 / WYSOKA   | 9999        | 680    | 1370 | 2770       | 5540 | 9999 |
|                       | 1440 x 1080 / STANDARD | 9999        | 1060   | 2160 | 4360       | 8700 | 9999 |
|                       | 640 x 480 / WYSOKA     | 9999        | 3320   | 6720 | 9999       | 9999 | 9999 |
|                       | 640 x 480 / STANDARD   | 9999        | 5980   | 9999 | 9999       | 9999 | 9999 |

# Ostrzeżenia

# Akumulatory

Znajdujący się w zestawie akumulator to akumulator litowo-jonowy. Przed przystąpieniem do użytkowania dołączonego lub dodatkowego akumulatora, należy koniecznie zapoznać się z poniższymi uwagami:

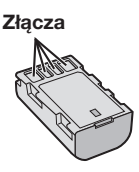

- Aby uniknąć zagrożeń,
- ... nie wolno wrzucać do ognia.
- ... nie wolno zwierać styków. Kiedy nie jest używany, należy trzymać go z dala od metalowych przedmiotów. W przypadku przewożenia należy sprawdzić, czy założona jest pokrywa akumulatora, znajdująca się w zestawie. Jeżeli pokrywa akumulatora zostanie zagubiona, akumulator należy nosić w plastikowym woreczku.
- ... nie wolno przerabiać ani demontować.
- ... nie wolno wystawiać akumulatora na działanie temperatur powyżej 60°C, ponieważ może dojść do jego przegrzania, eksplozji lub zapalenia się.
- ... należy używać tylko określonych ładowarek.
- Aby zapobiec uszkodzeniu i przedłużyć okres eksploatacji akumulatora,
- ... nie należy niepotrzebnie narażać go na wstrząsy.
- ... ładuj w temperaturze pomiędzy 10°C i 35°C. Działanie akumulatora jest oparte na reakcji chemicznej – w niższych temperaturach reakcja chemiczna ulega osłabieniu, natomiast wyższe temperatury mogą uniemożliwić pełne naładowanie.
- ... należy przechowywać w chłodnym, suchym miejscu. Oddziaływanie wysokich temperatur przez dłuższy czas może przyspieszyć proces naturalnego rozładowywania się i skrócić okres eksploatacji.
- ... akumulator przechowywany przez dłuższy czas powinien być co 6 miesięcy ładowany do końca, a następnie całkowicie rozładowywany.
- ... nieużywany akumulator należy wyjmować z ładowarki lub zasilanego urządzenia, ponieważ niektóre urządzenia pobierają prąd, nawet wówczas, kiedy są wyłączone.

# Nośnik zapisu

- Aby uniknąć uszkodzenia lub zniszczenia nagranych danych, należy postępować zgodnie z poniższymi wskazówkami.
  - Nie wolno zginać nośnika, upuszczać go, ani wywierać silnego nacisku, narażać na wstrząsy i drgania.
  - Należy unikać zwilżenia nośnika wodą.
  - Nie wolno używać, wymieniać ani przechowywać nośnika w miejscach narażonych na działanie silnych pól elektrostatycznych lub zakłóceń elektrycznych.
  - Podczas filmowania, odtwarzania lub wykonywania innych czynności wymagających dostępu do nośnika nie wolno wyłączać zasilania kamery, wyjmować akumulatora lub odłączać zasilacza.
  - Nośnika nie wolno umieszczać w pobliżu przedmiotów wytwarzających intensywne pole magnetyczne lub emitujących silne fale elektromagnetyczne.
  - Nie należy przechowywać nośnika w miejscach charakteryzujących się wysoką temperaturą lub wilgotnością.
  - Nie należy dotykać metalowych części.
- Podczas formatowania lub kasowania danych w kamerze, usuwane są jedynie informacje związane z administrowaniem plikami. Dane nie są całkowicie usuwane z twardego dysku. W razie konieczności dokładnego i całkowitego usunięcia danych załeca się skorzystanie ze specjalnego oprogramowania dostępnego w sprzedaży lub fizyczne zniszczenie kamery, na przykład młotkiem.

# Twardy dysk

- Nie używaj sprzętu, jeśli jest narażony na działanie wibracji lub hałasu.
- Jeśli gwałtownie poruszysz sprzętem może zadziałać funkcja wykrywania upadku i zasilanie może zostać wyłączone.

# Monitor LCD

- Aby zapobiec uszkodzeniu monitora LCD, NIE NALEŻY
- ... naciskać go zbyt mocno ani nim potrząsać.
- ... kłaść kamery w taki sposób, aby monitor LCD znajdował się na spodzie.
- Aby wydłużyć okres eksploatacji, należy
- ... unikać wycierania go szorstką szmatką.

# Część główna

- Ze względów bezpieczeństwa NIE NALEŻY
- ... otwierać obudowy kamery.
- ... demontować lub przerabiać urządzenia.
- ... dopuścić, aby materiały łatwopalne, woda lub przedmioty metalowe dostały się do urządzenia.
- ... wyjmować akumulatora ani odłączać źródła zasilania, kiedy zasilanie jest włączone.
- ... pozostawiać podłączonego akumulatora, gdy kamera nie jest używana.
- ... na urządzeniu nie należy stawiać źródeł otwartego ognia, np. płonących świec.
- ... narażać urządzenia na kapanie lub zachlapanie.
- ... pozostawiać kurzu lub metalowych przedmiotów na wtyczce zasilającej lub w gnieździe zasilającym.
- ... wkładać żadnych przedmiotów do kamery.
- Należy unikać używania urządzenia
- ... w miejscach o wysokiej wilgotności lub dużym zapyleniu.
- ... w miejscach zadymionych lub zaparowanych, np. w pobliżu kuchenki.
- ... w miejscach narażonych na silne wstrząsy lub drgania.
- ... w pobliżu odbiornika telewizyjnego.
- ... w pobliżu urządzeń generujących silne pole magnetyczne lub elektryczne (głośniki, anteny nadawcze itp.).
- ... w miejscach o bardzo wysokiej (ponad 40°C) lub bardzo niskiej temperaturze (poniżej 0°C).
- ... w miejscach o niskim ciśnieniu atmosferycznym (powyżej 3000 m. n.p.m.).

#### NIE NALEŻY pozostawiać urządzenia

- ... w miejscach o temperaturze powyżej 50°C.
- ... w miejscach o bardzo małej (poniżej 35%) lub dużej (powyżej 80%) wilgotności.
- ... w miejscu bezpośrednio nasłonecznionym.
- ... latem w zamkniętym samochodzie.
- ... w pobliżu grzejnika.
- ... wysoko, np. na telewizorze. Pozostawienie urządzenia na wysokim miejscu z podłączonym kablem grozi zrzuceniem na podłogę i uszkodzeniem.
- Aby chronić urządzenie, NIE NALEŻY
- ... dopuścić, aby uległo zamoczeniu.
- ... upuszczać lub uderzać nim o twarde przedmioty.
- ... narażać go na wstrząsy i silne drgania podczas transportu.
- ... kierować obiektywu przez dłuższy okres czasu na bardzo jasne obiekty.
- ... wystawiać obiektywu na bezpośrednie działanie promieniowania słonecznego.
- ... kołysać nim zanadto, gdy wisi na pasku.
  ... wymachiwać miękką torbą na kamerę, kiedy kamera iest w środku.
- ... kłaść kamery na zakurzonych powierzchniach lub na piasku, np. na plaży.

#### Zapobieganie upadkowi urządzenia

- Przymocować starannie pasek na ramię i pasek uchwytu.
- W przypadku korzystania ze statywu starannie zamocować kamerę na statywie.
   W wyniku upadku kamery można doznać obrażeń, a samo urządzenie może ulec uszkodzeniu.

Dzieci nie powinny używać urządzenia bez nadzoru rodziców.

#### Szanowny Kliencie, [Kraje Unii Europejskiej]

Niniejsze urządzenie spełnia wymogi obowiązujących europejskich dyrektyw i standardów w zakresie kompatybilności elektromagnetycznej i bezpieczeństwa urządzeń elektrycznych.

Europejskim przedstawicielem Victor Company of Japan Limited jest: JVC Technical Services Europe GmbH Postfach 10 05 04 61145 Friedberg Niemcy

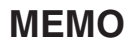

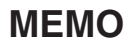

| <br> |
|------|
|      |
|      |
| <br> |
|      |
|      |
| <br> |
|      |
|      |
|      |
|      |
|      |
| <br> |
| <br> |
|      |
| <br> |
| <br> |
|      |
|      |
| <br> |
|      |
| <br> |
| <br> |
|      |
| <br> |
|      |
|      |
|      |
| <br> |
|      |
|      |
|      |

# Skorowidz

| Α | Akumulator 16.20                       |
|---|----------------------------------------|
| с | Akumulator                             |
| • | Czas nagrania/llość zdjęć              |
| D |                                        |
|   | Dysk twardy                            |
| κ |                                        |
|   | Karta microSD                          |
|   | Komponentowego                         |
| L |                                        |
|   | Lampa LED                              |
| M | Mikrofon                               |
| N | Nagrywanie ręczne23<br>Nośnik zapisu39 |

| ο |                                    |
|---|------------------------------------|
|   | Obrót zdjęcia25                    |
|   | Ochrona plików                     |
|   | Osłona obiektywu                   |
| - |                                    |
| Р | D" 1                               |
|   | Pilot 11, 13                       |
|   | Poziom głośności24                 |
|   | Praca z zoomem22                   |
|   | Program automatycznej ekspozycji23 |
|   | Przypisywanie tematów              |
| D | 51 5                               |
| п | Desulacia secona 17                |
|   | Regulacja zegara 17                |
| Т |                                    |
|   | Telewizor                          |
|   |                                    |
| U | Hataviania izrodos d7              |
|   | Ustawianie języka 17               |
|   | Ustawienia menu19                  |
|   | Usuwanie plików28                  |
| z |                                    |
| · | Zasilacz sieciowy 16               |
|   | Złacze HDMI 26                     |
|   |                                    |

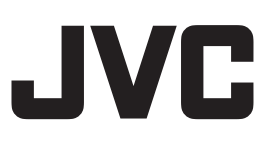

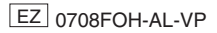